### Synchronised National Communication in Health (SyNCH)

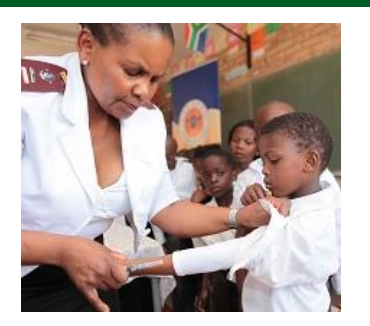

Health Facility SyNCH Interface User Guide

**Health Systems Trust** 

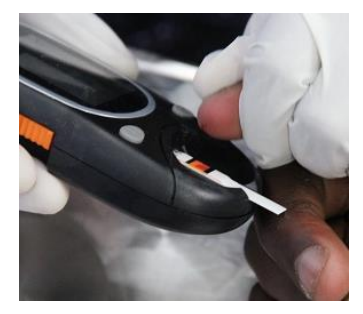

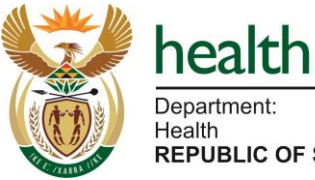

Department: Health REPUBLIC OF SOUTH AFRICA

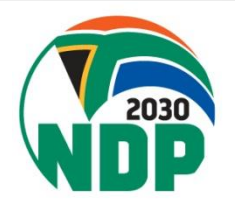

### SyNCH URLs

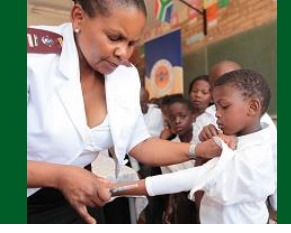

<u>https://ccmdd.org.za/</u> - Live site <u>https://reports.ccmdd.org.za</u> - Reporting site

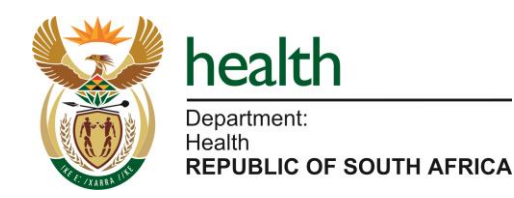

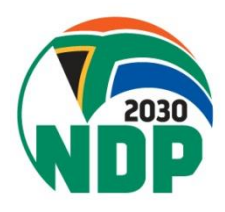

### SyNCH - Login Screen

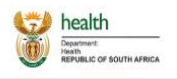

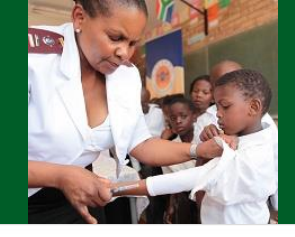

HOME DOCUMENTS

### Welcome to SyNCH

Synchronised National Communication in Health

### Keep username and password confidential

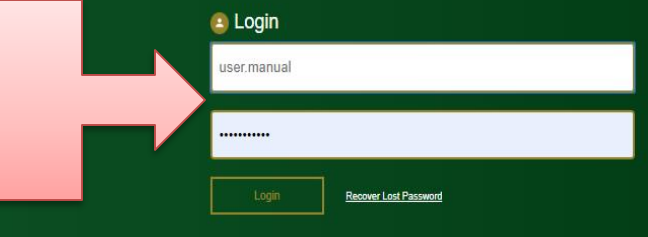

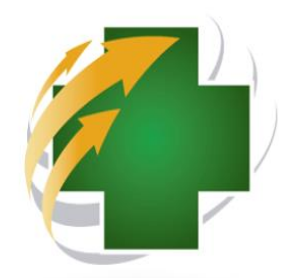

Over the past decade, South Africa has experienced an unprecedented growth in patients requiring access to long-term therapies. Not only has South Africa introduced universal access to antiretroviral therapy (ART) for patients living with HIV and AIDS, but there has also been a steady increase in the number of patients with non-communicable disease. (NCOS), requiring dronic therapy.

South Africa's changing epidemiological profile has led to an over-extension of public sector healthcare facilities including primary health care (PHC) dinics. This has placed enormous strain on available resources and has contributed towards medicine shortages and declining quality of care.

Typically, a patient with a chronic disease is issued with a repeat prescription for six months. Between six-monthy clinical assessments, the patient needs to visit the healthcare facility merely to collect medication. On a daily basis, as much as 70% of a facility's prescription load will be devoted to servicing repeat prescriptions.

The patient experience tends to be one of long wailing times and, occasionally, nepeat visits to facilities in order to collect medicines that were not available during the routine visit. This poses potential adherence barriers which may lead to poor health outcomes, and places strain on the patient in terms of transport costs and loss of income.

Private sector pharmacies and health facilities are able to offer tonger hours of operation than do public sector facilities, including weekends. In addition, private sector cutels are often me accessible from patients' places of employment which, when coupled with shorter waiting times, allows for the collection of medicines without the need to taking a day's leave or froging a day's income.

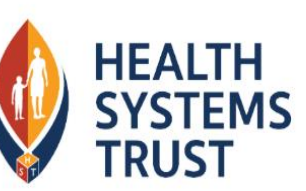

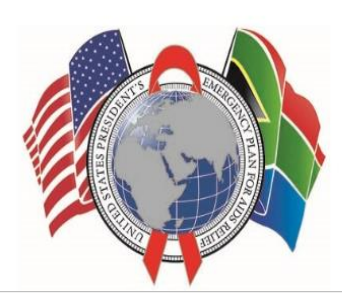

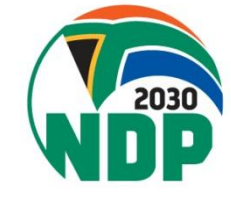

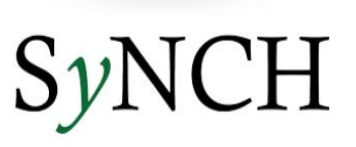

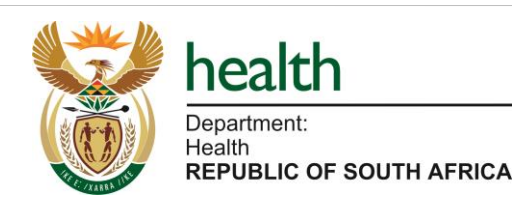

### **SyNCH - Login Screen**

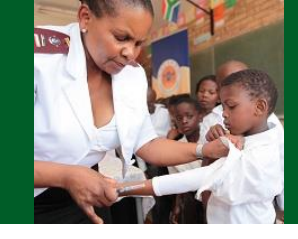

HOME DOCUMENTS

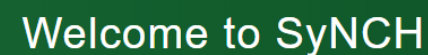

🦈 health

Department: Health REPUBLIC OF SOUTH AFRICA

Synchronised National Communication in Health

|      | Account does not exist |  |
|------|------------------------|--|
| Lo   | gin                    |  |
| er_n | nanual                 |  |
|      |                        |  |
| 4SSI | NORD                   |  |

Recover Lost Password

Over the past decade, South Africa has experienced an unprecedented growth in patients requiring access to long-term therapies. Not only has South Africintroduced universal access to antiretroviral therapy (ART) for patients living with HIV and AIDS, but there has also been a steady increase in the number of patience with non-communicable diseases (NCDs), requiring chronic therapy.

South Africa's changing epidemiological profile has led to an over-extension of public sector healthcare facilities including primary placed enormous strain on available resources and has contributed towards medicine shortages and declining quality of care.

Typically, a patient with a chronic disease is issued with a repeat prescription for six months. Between six-monthly clinical asse healthcare facility merely to collect medication. On a daily basis, as much as 70% of a facility's prescription load will be devoted as the second second seco

The patient experience tends to be one of long waiting times and, occasionally, repeat visits to facilities in order to collect m the routine visit. This poses potential adherence barriers which may lead to poor health outcomes, and places strain on the loss of income.

Private sector pharmacies and health facilities are able to offer longer hours of operation than do public sector facilities, in sector outlets are often more accessible from patients' places of employment which, when ooupled with shorter waiting times without the need to taking a day's leave or forging a day's income.

#### If you forget your password, click on "Recover Lost Password" link

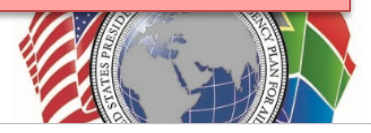

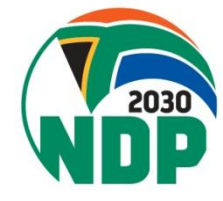

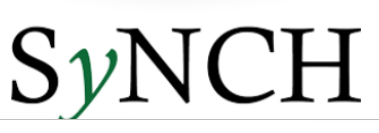

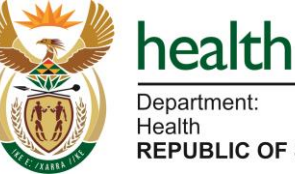

Department: Health REPUBLIC OF SOUTH AFRICA

Private sector cutles are without the need to taking a da

### SyNCH - Login Screen

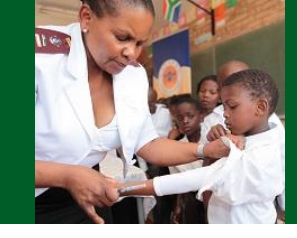

HOME DOCUMENTS

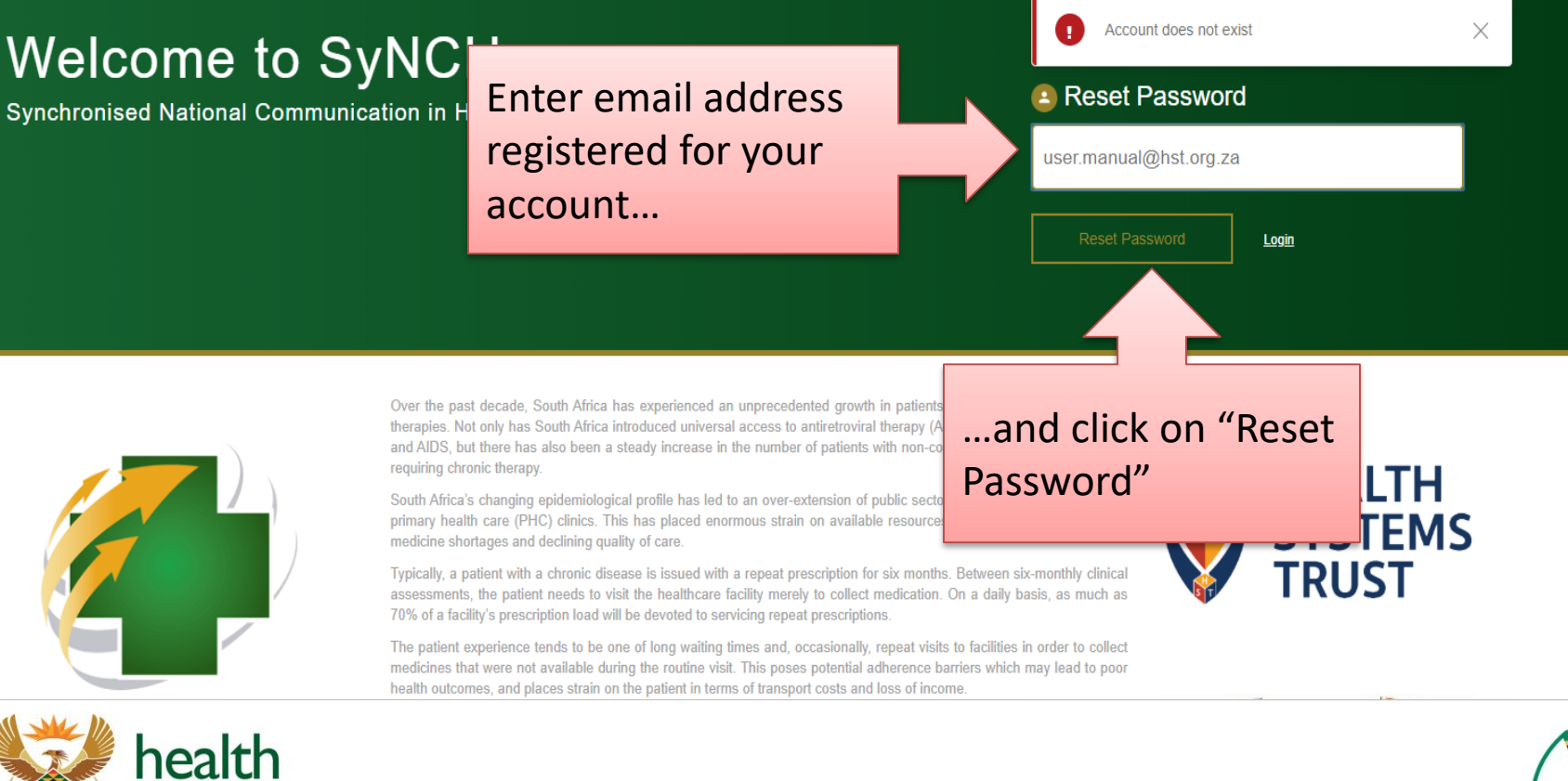

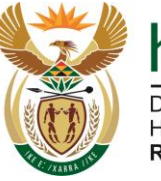

health

Health REPUBLIC OF SOUTH AFRICA

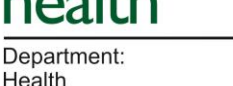

REPUBLIC OF SOUTH AFRICA

### **SyNCH - Landing Page**

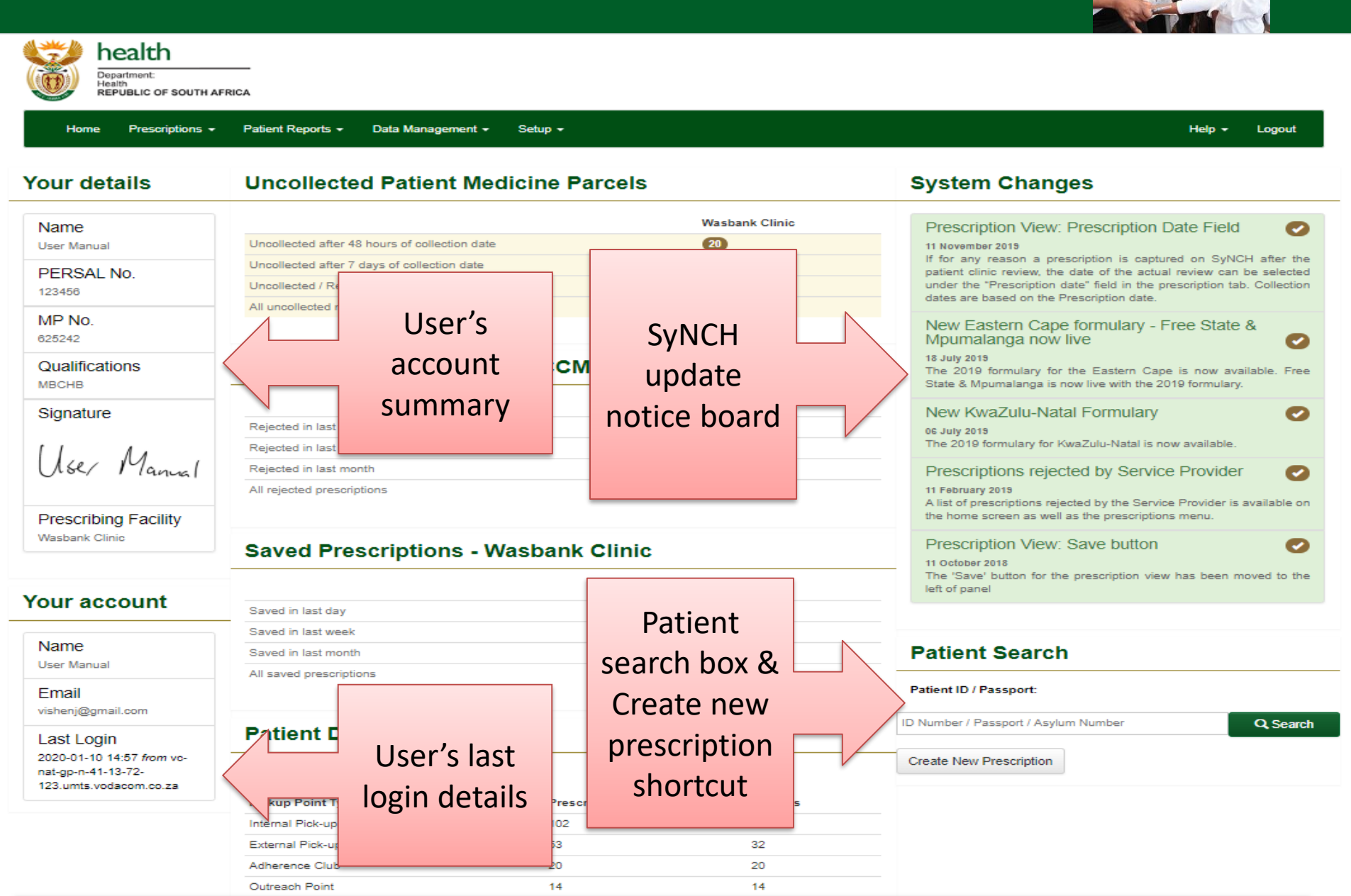

### **SyNCH - Landing Page**

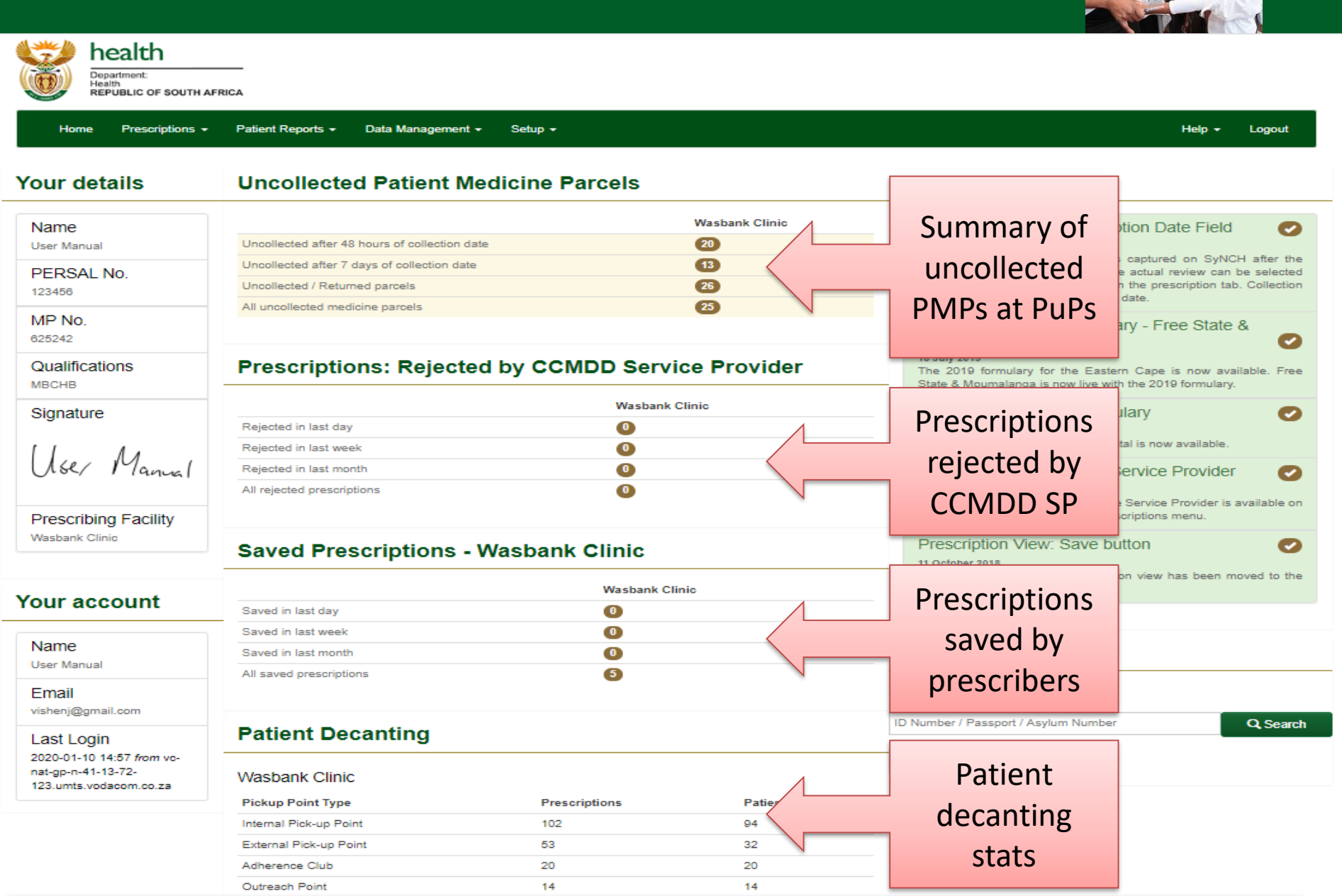

# SyNCH – Creating a Prescription

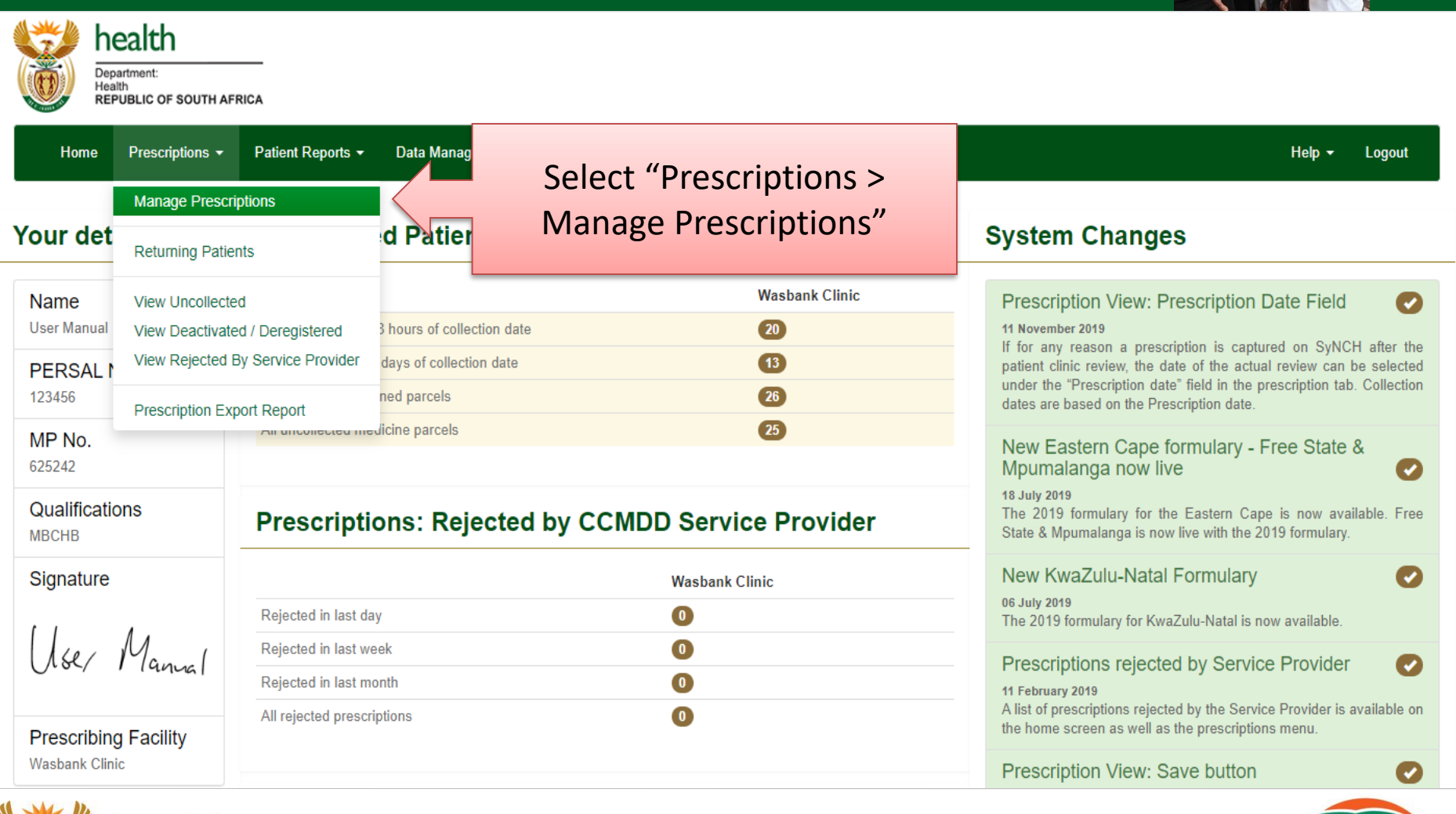

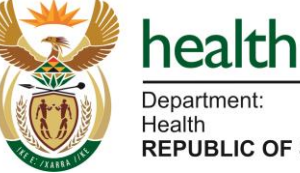

Department: Health REPUBLIC OF SOUTH AFRICA

# **SyNCH – Creating a Prescription**

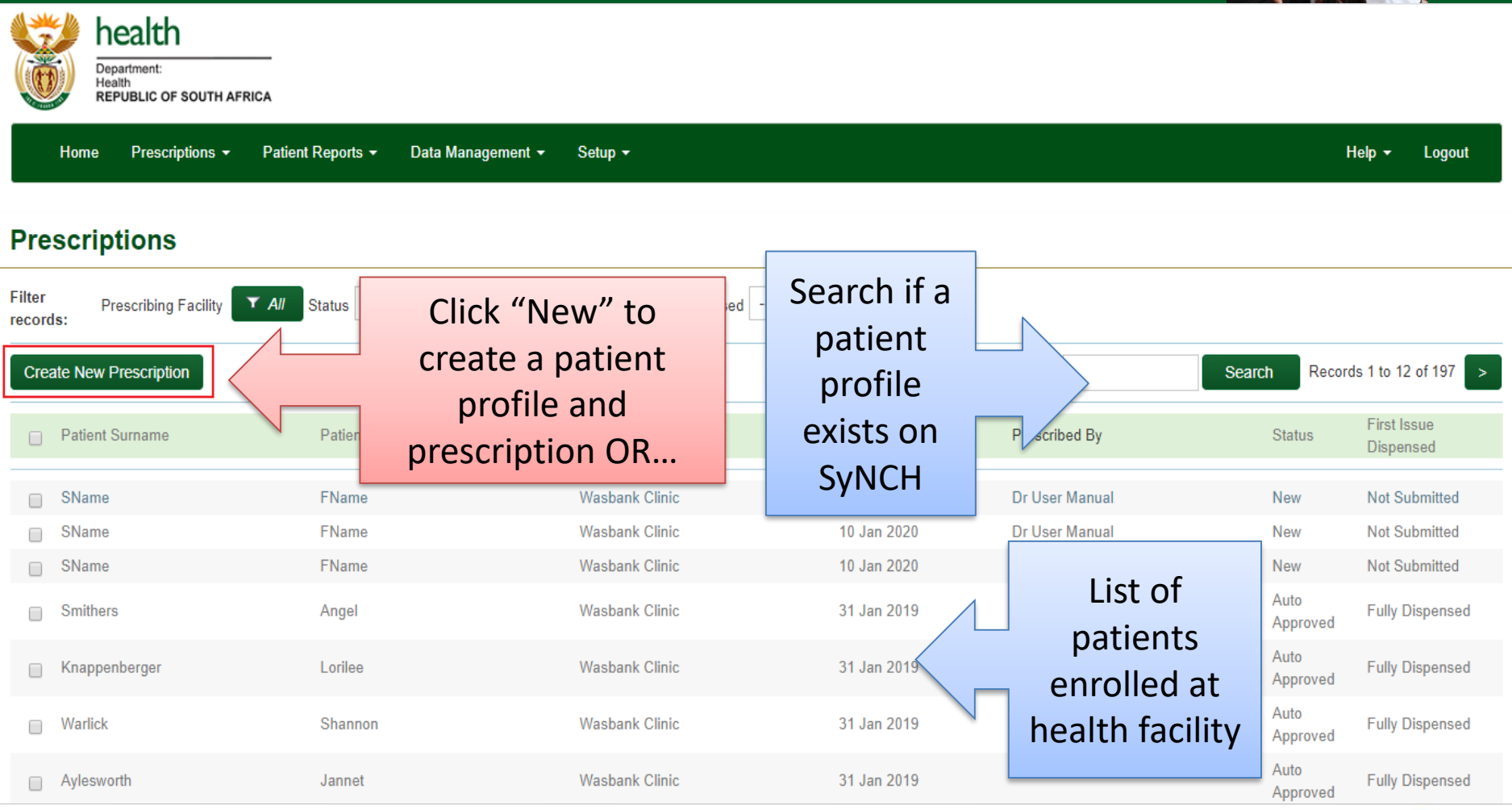

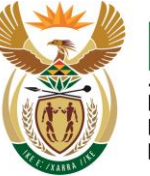

health Department: Health REPUBLIC OF SOUTH AFRICA

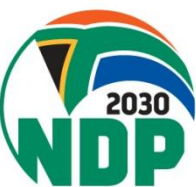

### **SyNCH – Creating a Prescription**

| 🐯 health                                                                  |                                        |                         |             |                                                                                                    |
|---------------------------------------------------------------------------|----------------------------------------|-------------------------|-------------|----------------------------------------------------------------------------------------------------|
| Department:<br>Health                                                     |                                        |                         |             |                                                                                                    |
| REPUBLIC OF SOUTH AF                                                      | FRICA                                  |                         |             |                                                                                                    |
| Home Prescriptions -                                                      | Patient Reports - Data Manager         | ment                    |             | Help <del>v</del> Logout                                                                                                    |
| /our details                                                              | Uncollected Patient                    | t Medicine Parcels      |             | System Changes                                                                                                    |
|                                                                           | enconcerca i aden                      |                         |             | eystem enanges                                                                                                    |
| Name                                                                      |                                        | Wasi                    | oank Clinic | Prescription View: Prescription Date Field                                                                                               |
| User Manual                                                               | Uncollected after 48 hours of collect  | ion date 20             |             | 11 November 2019<br>If for any reason a prescription is captured on SVNCH after the                                                      |
| PERSAL No.                                                                | Uncollected after 7 days of collection | n date (13)             |             | patient clinic review, the date of the actual review can be selected                                                                     |
| 123456                                                                    | Uncollected / Returned parcels         | 26                      |             | under the "Prescription date" field in the prescription tab. Collection<br>dates are based on the Prescription date.                     |
| MP No.<br>625242                                                          | All uncollected medicine parcels       | 25                      |             | New Eastern Cape formulary - Free State &                                                                                                |
| Qualifications                                                            | Prescriptions: Reje                    | cted by CCMDD Service P | rovider     | 18 July 2019<br>The 2019 formulary for the Eastern Cape is now available. Free<br>State & Moumalance is now live with the 2019 formulary |
|                                                                           |                                        | Wasbank Clinic          |             |                                                                                                    |
| Signature                                                                 | Rejected in last day                   | 0                       |             | New KwaZulu-Natal Formulary                                                                                                    |
| 11 1.                                                                     | Rejected in last week                  | 0                       |             | The 2019 formulary for KwaZulu-Natal is now available.                                                                                   |
| User Manual                                                               | Rejected in last month                 | 0                       |             | Prescriptions rejected by Service Provider                                                                                               |
|                                                                           | All rejected prescriptions             | 0                       |             | 11 February 2019                                                                                                    |
| Drescribing Eacility                                                      |                                        |                         |             | A list of prescriptions rejected by the Service Provider is available on<br>the home screen as well as the prescriptions menu.           |
| Wasbank Clinic                                                            |                                        |                         |             |                                                                                                    |
|                                                                           | Saved Prescription                     | s - Wasbank Clinic      |             | Prescription view. Save button                                                                                                    |
|                                                                           |                                        | Wesherek Olisis         |             | The 'Save' button for the prescription view has been moved to the                                                                        |
| our account                                                               | Saved in last day                      |                         |             | let of parter                                                                                                    |
|                                                                           | Saved in last week                     |                         |             |                                                                                                    |
| Name                                                                      | Saved in last month                    | 0                       |             | Patient Search                                                                                                    |
| User Manual                                                               | All saved prescriptions                |                         |             |                                                                                                    |
| Email                                                                     |                                        |                         |             | Patient ID / Passport:                                                                                                    |
| vishenj@gmail.com                                                         |                                        | Click on "Create        | N           | ID Number / Passport / Asylum Number O Search                                                                                            |
| Last Login                                                                | Patient Decanting                      |                         |             | S State                                                                                                    |
| 2020-01-10 14:57 from vc-<br>nat-gp-n-41-13-72-<br>123 umts vodacom co za | Wasbank Clinic                         | New Prescription"       |             | Create New Prescription                                                                                                    |
| 120.0.12.0000000.00.22                                                    | Pickup Point Type                      | button                  | Patients    |                                                                                                    |
|                                                                           | Internal Pick-up Point                 |                         | 94          |                                                                                                    |
|                                                                           | External Pick-up Point                 |                         | 32          |                                                                                                    |
|                                                                           | Adherence Club                         | 20                      | 20          |                                                                                                    |
|                                                                           | Outreach Point                         | 14                      | 14          |                                                                                                    |

### SyNCH - Patient Consent Tab

#### **New Prescription**

| Save                                                                                                    |                                                                                                    |                            |                                                          | Submit     | Close    |
|----------------------------------------------------------------------------------------------------|----------------------------------------------------------------------------------------------------|----------------------------|----------------------------------------------------------|------------|----------|
| Patient Consent Patient Details                                                                                                    | Next of Kin Nominated Collector                                                                                            | Pick-up Point Pres         | cription Details Prescription History                    |            |          |
| Patient Consent                                                                                                    |                                                                                                    |                            |                                                          |            |          |
| I acknowledge that the CCMDD proprovided regarding the programme.<br>I have discussed it with my prescribe<br>I hereby agree to participate in the predicine.<br>Patient has acknowledged<br>CCMDD registration *<br>Patient previously registered<br>on old paper based system * | ramme has been explained to me and user and all of my questions have been and rogramme for alternative distribution<br>Yes | understand the information | Patient must provide<br>verbal consent (select<br>"Yes") |            |          |
| save •: Required Field                                                                                                    | Yes                                                                                                    |                            |                                                          | Submit     | Close    |
| HEALTH<br>SYSTEMS<br>TRUST                                                                                                    | No                                                                                                    | <u> </u>                   |                                                          | powered by | <b>.</b> |

To prevent "double-counting" of patients and track how many patients have converted from "paper-based" to SyNCH (select "Yes" if patient was previously enrolled on the CCMDD programme on paper prescription)

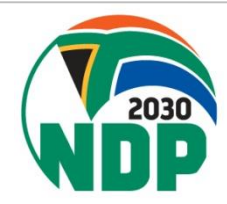

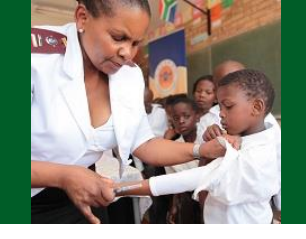

### SyNCH – Patient Details Tab

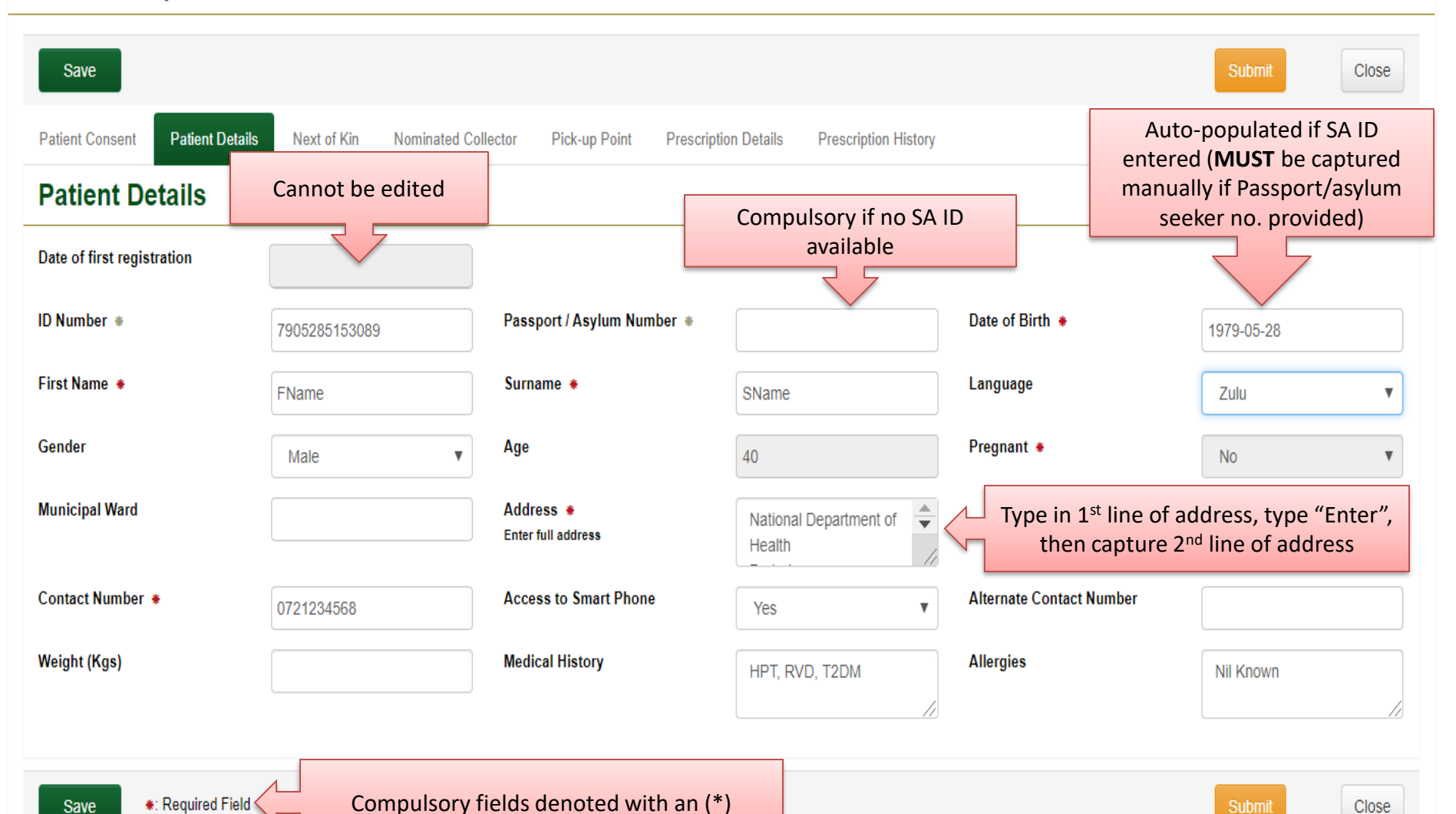

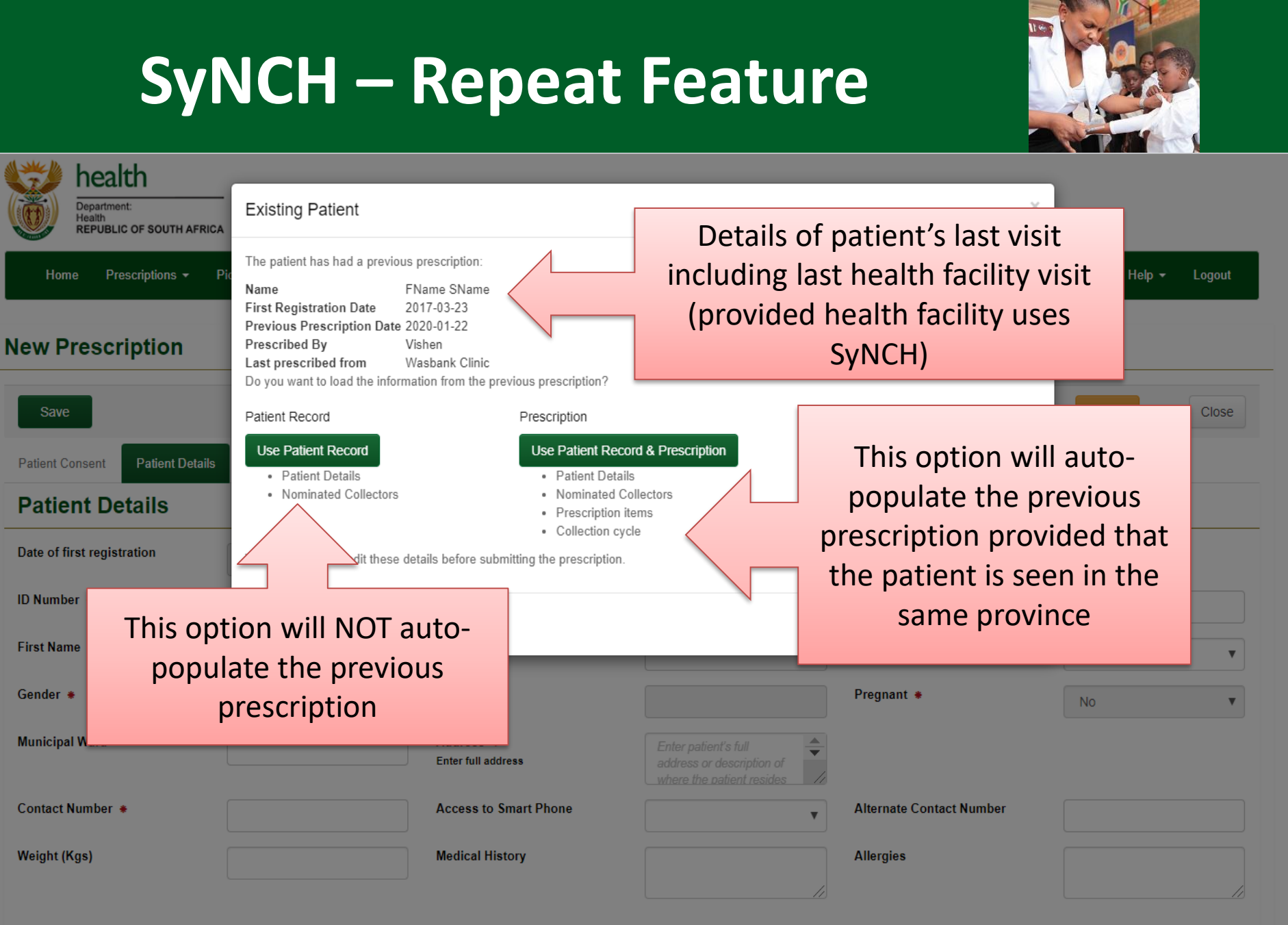

Close

# SyNCH – Next of Kin Tab

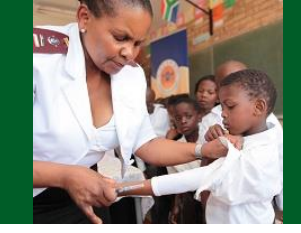

| Save                            | _           |                                    |                     | 1                   | Submit    | Close |
|---------------------------------|-------------|------------------------------------|---------------------|---------------------|-----------|-------|
| Patient Consent Patient Details | Next of Kin | Non-compulsory but sho<br>availabl | ould be captured if | story               |           |       |
| Next of Kin                     |             |                                    |                     |                     |           |       |
| Next of Kin: First Name         | NOK FName   | Next of Kin: Surname               | NOK Sname           | Next of Kin: Relati | wife Wife |       |
| Next of Kin: Contact number     | 1234567890  |                                    |                     |                     |           |       |
|                                 |             |                                    |                     |                     |           |       |
| Save *: Required Field          |             |                                    |                     |                     | Submit    | Close |

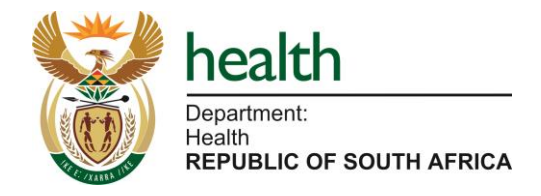

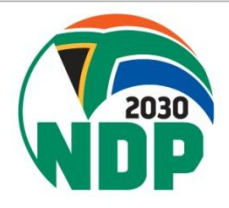

# SyNCH – Nominated Collector (Proxy) Tab

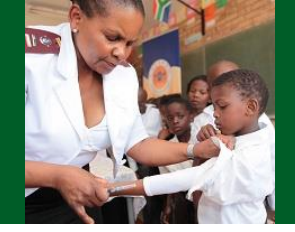

| Save                            |                                     |                                        |                                 |                                     | Submit Close |
|---------------------------------|-------------------------------------|----------------------------------------|---------------------------------|-------------------------------------|--------------|
| Patient Consent Patient Details | Next of Kin Nominated Col           | lector Pick-up Point Prescripti        | on Details Prescription History |                                     |              |
| Nominated Collecto              | or: 1                               |                                        |                                 |                                     |              |
| Collector: Relationship         | Wife                                | Collector: First Name                  | Wife Name                       | Collector: Surname                  | Wife Sname   |
| Collector: ID Number            |                                     | Collector: Passport / Asylum<br>Number |                                 | Collector: Contact Number           | 1234567890   |
| Nominated Collecto              | or: 2                               |                                        |                                 |                                     |              |
| Collector: Relationship         |                                     | Collector: First Name                  |                                 | Collector: Surname                  |              |
| Collector: ID Number            |                                     | Collector: Passport / Asylum<br>Number |                                 | Collector: Contact Number           |              |
| Save *: Required Field          |                                     |                                        | 2                               |                                     | Submit Close |
| These field<br>details          | s can be partia<br>to the health fa | lly completed, h<br>acility/PuP befor  | owever, the pate the proxy can  | tient must provi<br>collect any PMI | de all<br>Ps |

# SyNCH – PuP Selection Tab

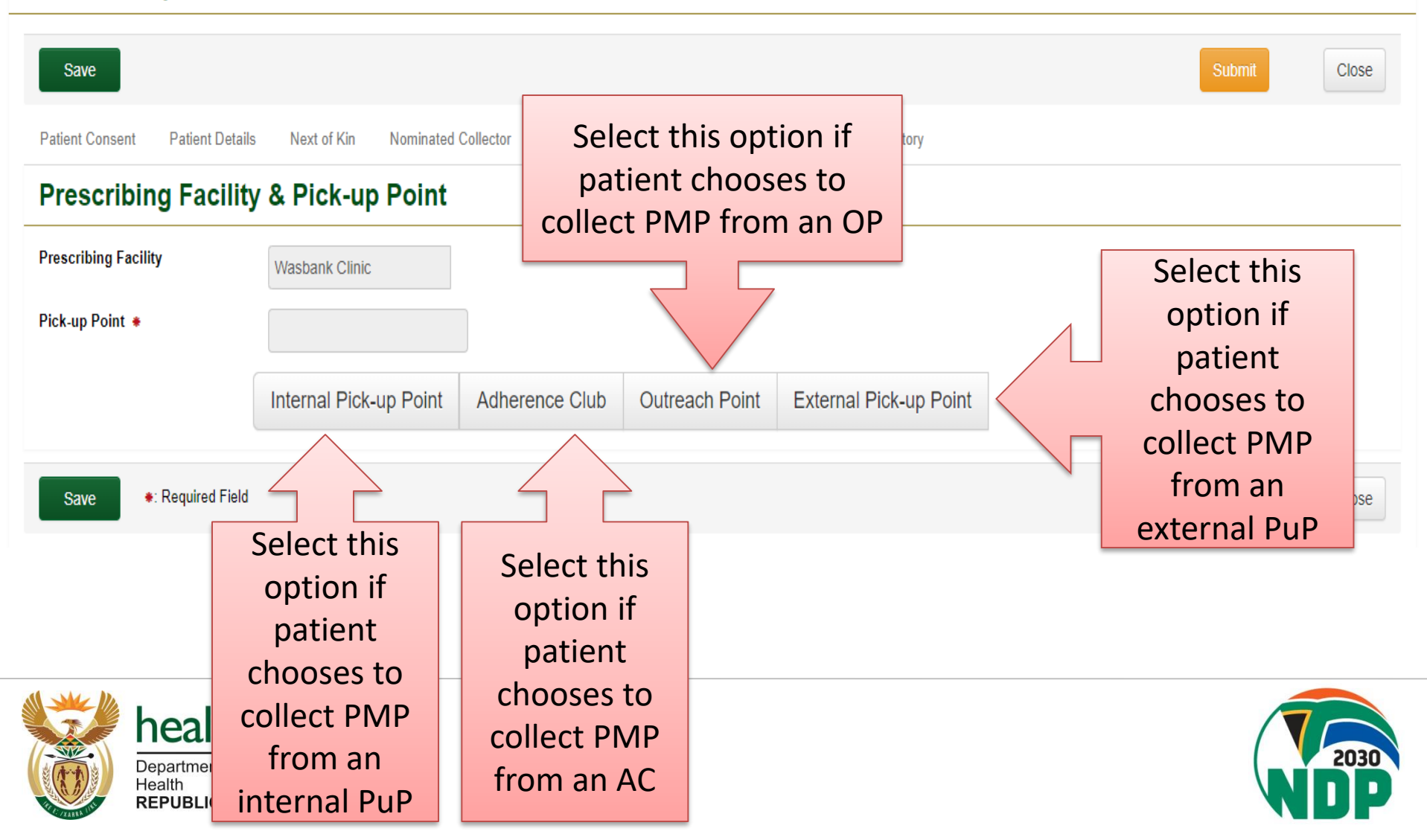

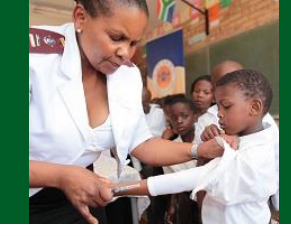

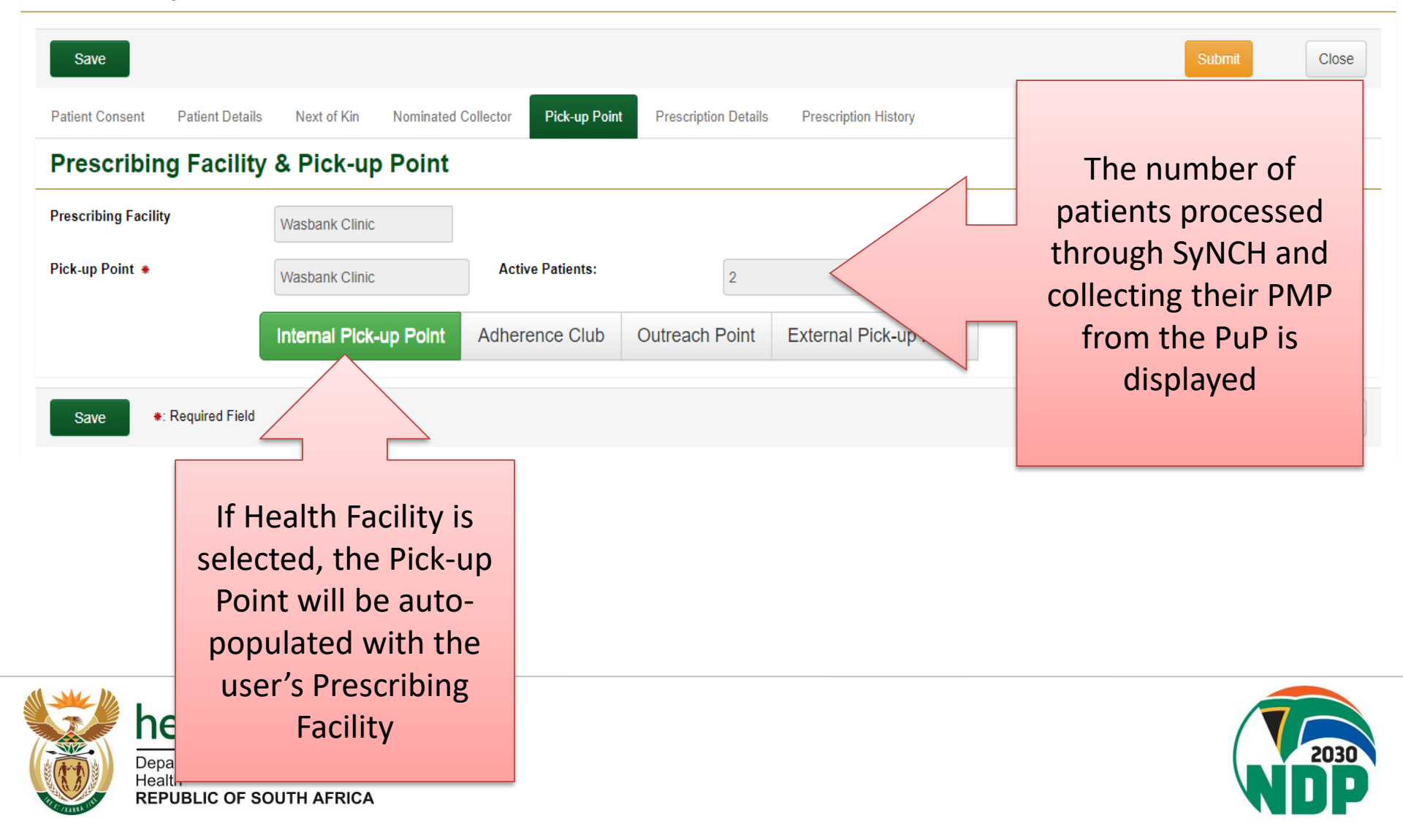

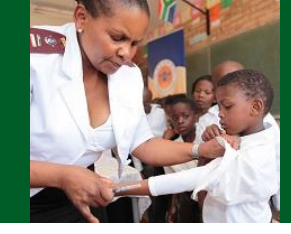

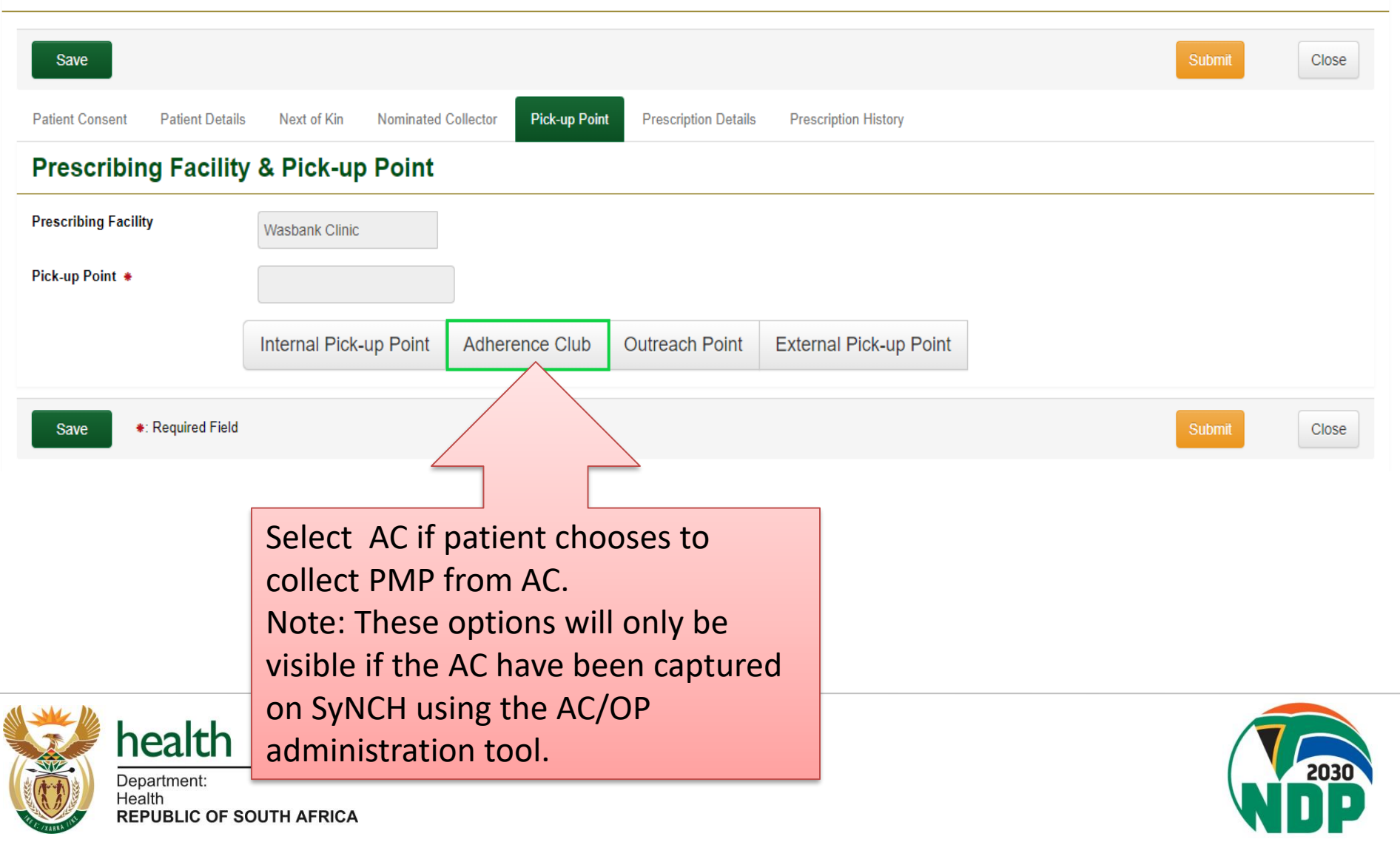

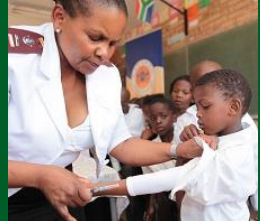

|       | Name                       | Facility       | Active Patients |
|-------|----------------------------|----------------|-----------------|
| es    |                            | Wasbank Clinic | 0               |
|       |                            | Wasbank Clinic | 0               |
|       | Louise's AC01              | Wasbank Clinic | 0               |
|       | max test ac                | Wasbank Clinic | 0               |
| nsent | Name AC1                   | Wasbank Clinic | 0               |
| rib   | <ul> <li>Nimbro</li> </ul> | Wasbank Clinic | 0               |
|       | PHILAMNTWANA CENTRE        | Wasbank Clinic | 0               |
| g Fac | philanikahle               | Wasbank Clinic | 0               |
|       | philanikahle club          | Wasbank Clinic | 0               |
|       | Comuiro                    |                | Submit          |

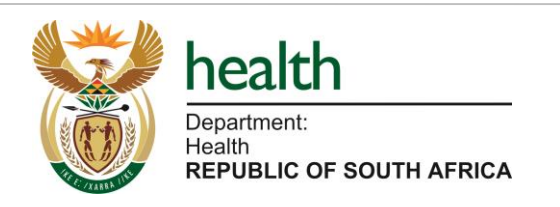

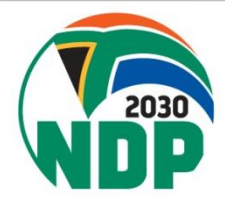

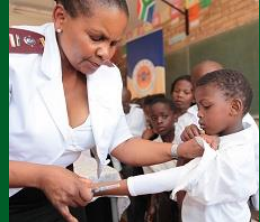

| 🛛 💥 he                                                                                                    | alth                            |                |                           |          |
|----------------------------------------------------------------------------------------------------|---------------------------------|----------------|---------------------------|----------|
| Depa                                                                                                    | Select Close                    | Search         | h Records 1 to 10 of 26 > |          |
|                                                                                                    | Name                            | Facility       | Active Patients           | - Logout |
|                                                                                                    | <ul> <li>Banana club</li> </ul> | Wasbank Clinic | 0                         |          |
| lew Pres                                                                                                    | DUDUZA CARE CENTRE              | Wasbank Clinic | 0                         |          |
|                                                                                                    | <ul> <li>lion</li> </ul>        | Wasbank Clinic | 0                         |          |
| Save                                                                                                    | Louise's AC01                   | Wasbank Clinic | 0                         | Close    |
|                                                                                                    | <ul> <li>max test ac</li> </ul> | Wasbank Clinic | 0                         |          |
| Patient Conser                                                                                                    | nt 💿 hame AC1                   | Wasbank Clinic | 0                         |          |
| Drosoril                                                                                                    | Nimbro                          | Wasbank Clinic | 0                         |          |
| Freschi                                                                                                    |                                 | Wasbank Clinic | 0                         |          |
| Prescribing Fa                                                                                                    | philanikahle                    | Wasbank Clinic | 0                         |          |
|                                                                                                    | philanikahle club               | Wasbank Clinic | 0                         |          |
| Save                                                                                                    | • Rec Field                     |                | Submit                    | Close    |
|                                                                                                    | Click on the selection          |                |                           |          |
|                                                                                                    | button next to the              |                |                           |          |
|                                                                                                    | correct AC                      |                |                           |          |
|                                                                                                    |                                 |                |                           |          |
|                                                                                                    | Ihen                            |                |                           |          |
|                                                                                                    | Click "Select"                  |                |                           |          |
|                                                                                                    | nealth                          |                |                           | 2030     |
| Real Provide Provide P |                                 |                |                           |          |

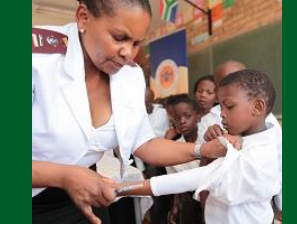

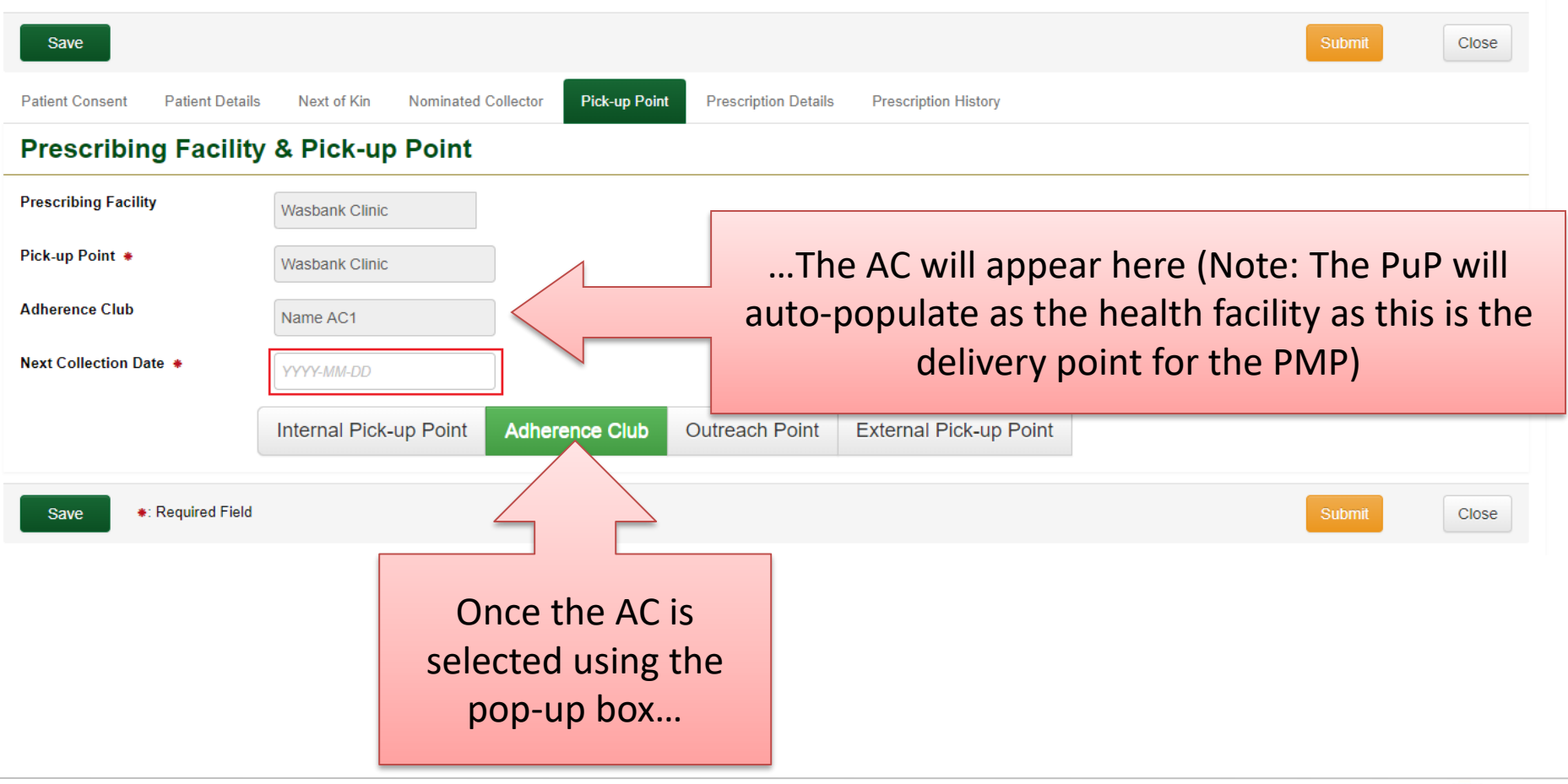

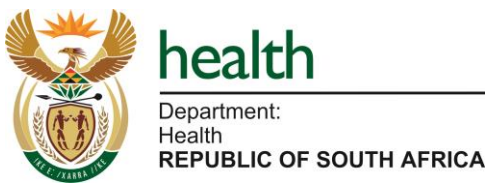

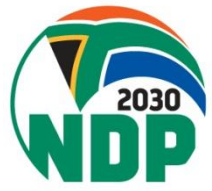

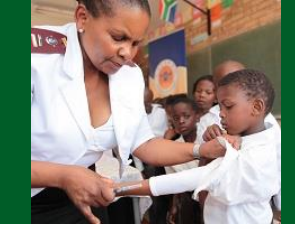

| Save                            |                        |                         |                      |                      |             | Submit     | Close   |
|---------------------------------|------------------------|-------------------------|----------------------|----------------------|-------------|------------|---------|
| Patient Consent Patient Details | Next of Kin Nominated  | Collector Pick-up Point | Prescription Details | Prescription History |             |            |         |
| Prescribing Facility            | & Pick-up Point        |                         |                      |                      |             |            |         |
| Prescribing Facility            | Wasbank Clinic         |                         |                      |                      |             |            |         |
| Pick-up Point 🔹                 | Wasbank Clinic         |                         |                      |                      |             |            |         |
| Adherence Club                  | Name AC1               |                         |                      |                      |             |            |         |
| Next Collection Date *          | YYYY-MM-DD             |                         | I he nex             | scheduled a          | adherence c | lub date m | nust be |
|                                 | Internal Pick-up Point | Adherence Club          | EE                   | entered on th        | ne calendar | provided.  |         |
|                                 |                        |                         |                      |                      |             |            |         |
| Save *: Required Field          |                        |                         |                      |                      |             | Submit     | Close   |

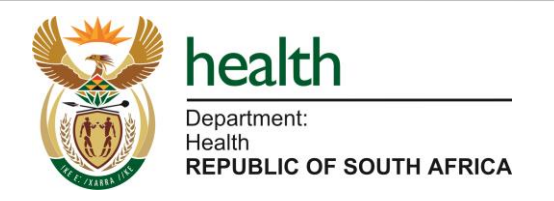

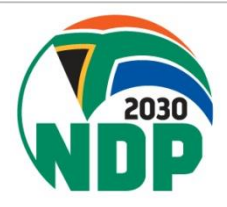

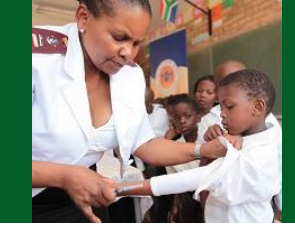

| Save                                                                                                    | Close      |
|----------------------------------------------------------------------------------------------------|------------|
| Patient Consent Patient Details Next of Kin Nominated Collector Pick-up Point Prescription Details Prescription History |            |
| Prescribing Facility & Pick-up Point                                                                                    |            |
| Prescribing Facility Wasbank Clinic                                                                                     |            |
| Pick-up Point  Wasbank Clinic                                                                                           |            |
| Adherence Club Name AC1 Note: Meeting dates $\leq 21$ days or $\geq 56$ day                                             | vs from    |
| Next Collection Date * Improvement the profile/prescription submission date                                             | cannot     |
| February 2020     »       Su Mo Tu We Th Fr Sa     dherence Club                                                        |            |
| 26 27 28 29 30 31 1                                                                                                    |            |
| Save         •: Required Field         2         3         4         5         6         7         8                    | Close      |
| 9 10 11 12 13 14 15                                                                                                    |            |
| health 16 17 18 19 20 21 22                                                                                             |            |
| SYSTEMS         23         24         25         26         27         28         29                                    | Jowered by |
| 1 2 3 4 5 6 7                                                                                                    |            |

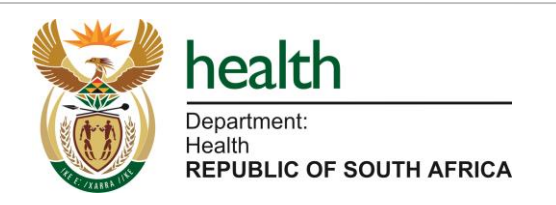

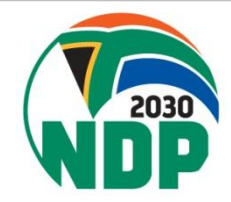

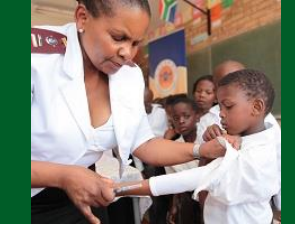

| Save                         |                          |                           |                      |                              | Submit   | Close |
|------------------------------|--------------------------|---------------------------|----------------------|------------------------------|----------|-------|
|                              |                          |                           |                      |                              |          |       |
| Patient Consent Patient Deta | ils Next of Kin Nominate | d Collector Pick-up Point | Prescription Details | Prescription History         |          |       |
| Prescribing Facili           | ty & Pick-up Point       |                           |                      |                              |          |       |
| Prescribing Facility         | Wasbank Clinic           |                           |                      |                              |          |       |
| Pick-up Point 🔹              | Wasbank Clinic           |                           |                      |                              |          |       |
| Adherence Club               | Name AC1                 |                           | Thomas               | t AC monting data (collecti  | on data) | :11   |
| Next Collection Date *       | 2020-02-26               | $\mathbf{K}$              | dete                 | ermine subsequent collection | on dates | WIII  |
|                              | Internal Pick-up Point   | Adherence Club            |                      |                              |          |       |
|                              |                          |                           |                      |                              |          |       |
| Save *: Required Field       | d                        |                           |                      |                              | Submit   | Close |

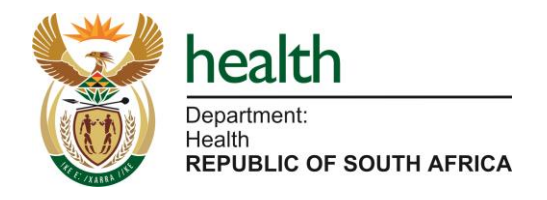

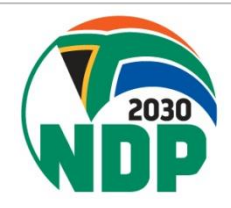

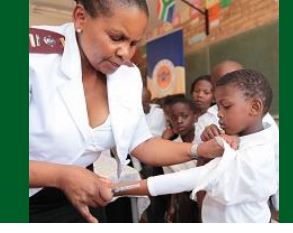

| Save                            |                        |                         |                      |                        |   | Submit Close |
|---------------------------------|------------------------|-------------------------|----------------------|------------------------|---|--------------|
| Patient Consent Patient Details | Next of Kin Nominated  | Collector Pick-up Point | Prescription Details | Prescription History   |   |              |
| Prescribing Facility            | & Pick-up Point        |                         |                      |                        |   |              |
| Prescribing Facility            | Wasbank Clinic         |                         |                      |                        |   |              |
| Pick-up Point *                 |                        |                         |                      |                        |   |              |
|                                 | Internal Pick-up Point | Adherence Club          | Outreach Point       | External Pick-up Point |   |              |
| Save *: Required Field          |                        |                         |                      |                        |   | Submit Close |
|                                 |                        |                         |                      |                        | _ |              |
|                                 | S                      | elect OP if             | patient cho          | ooses to               |   |              |
|                                 | С                      | ollect PMP              | from OP.             |                        |   |              |
|                                 | N                      | ote: These              | options wi           | ll only be             |   |              |
|                                 | vi                     | sible if the            | OP have be           | een captured           |   |              |
| bealth                          | 0                      | n SyNCH us              | ing the AC,          | /OP                    |   |              |
| Department:                     | a                      | dministratio            | on tool.             |                        |   | 2030         |
| Health<br>REPUBLIC OF So        | OUTH AFRICA            |                         |                      |                        | - | NDP          |

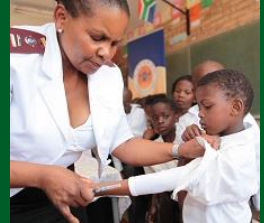

| Depart<br>Health<br>REPU Select Close | Search                               | Records 1 to 10 of 19 |
|---------------------------------------|--------------------------------------|-----------------------|
| e Name                                | Facility                             | Active Patients       |
| CENTRAL OUTREACH                      | Wasbank Clinic                       | 0                     |
| GABELA W                              | Wasbank Clinic                       | 0                     |
| IBUSELIHLE                            | Wasbank Clinic                       | 0                     |
|                                       | Wasbank Clinic                       | 0                     |
| KAMEELKOP                             | Wasbank Clinic                       | 0                     |
| t Consent 💿 KWA-VIERA                 | Wasbank Clinic                       | 0                     |
| O Max ORP                             | Wasbank Clinic                       | 0                     |
| max outreach                          | Wasbank Clinic                       | 0                     |
| bing Fac OMOOISPRUIT FARM             | Wasbank Clinic                       | 0                     |
| <ul> <li>Philantwana</li> </ul>       | Wasbank Clinic                       | 0                     |
|                                       |                                      |                       |
| ave Required All data appeari         | ing in these pop-up boxes reflects o | data                  |
| captured o                            | on the AC/OP administration tool     |                       |

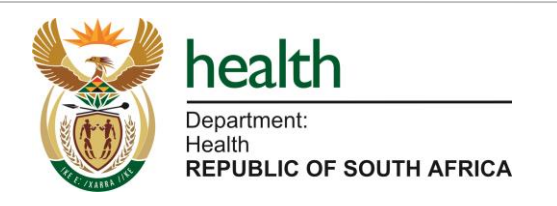

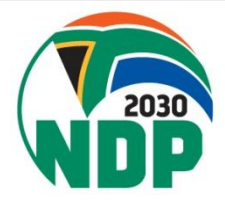

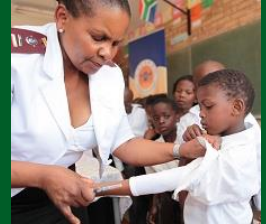

| h<br>De<br>He<br>RE |     | Outreach Points        | Search         | Records 1 to 10 of 19 |          |
|---------------------|-----|------------------------|----------------|-----------------------|----------|
| Hor                 |     | Name                   | Facility       | Active Patients       | - Logout |
|                     |     | CENTRAL OUTREACH       | Wasbank Clinic | 0                     |          |
| Nr Pre              | s   | GABELA W               | Wasbank Clinic | 0                     |          |
|                     | - 4 | BUSELIHLE              | Wasbank Clinic | 0                     |          |
| Save                |     | IKUSASALEBUSI          | Wasbank Clinic | 0                     | Close    |
|                     |     | KAMEELKOP              | Wasbank Clinic | 0                     |          |
| Patient Cons        | ent | KWA-VIERA              | Wasbank Clinic | 0                     |          |
| Dreser              | ile | Max ORP                | Wasbank Clinic | 0                     |          |
| Prescri             | D   | max outreach           | Wasbank Clinic | 0                     |          |
| Prescribing         | Fac | MOOISPRUIT FARM        | Wasbank Clinic | 0                     |          |
|                     |     | Philantwana            | Wasbank Clinic | 0                     |          |
| , ion up i on       |     |                        |                |                       |          |
| Save                |     | Click on the selection |                | Submit                | Close    |
|                     |     |                        |                |                       |          |
|                     |     | Then<br>Click "Select" |                |                       |          |

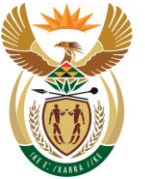

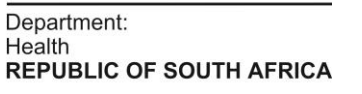

health

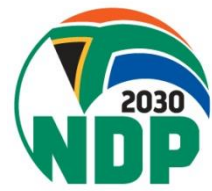

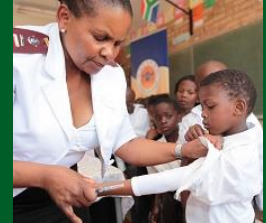

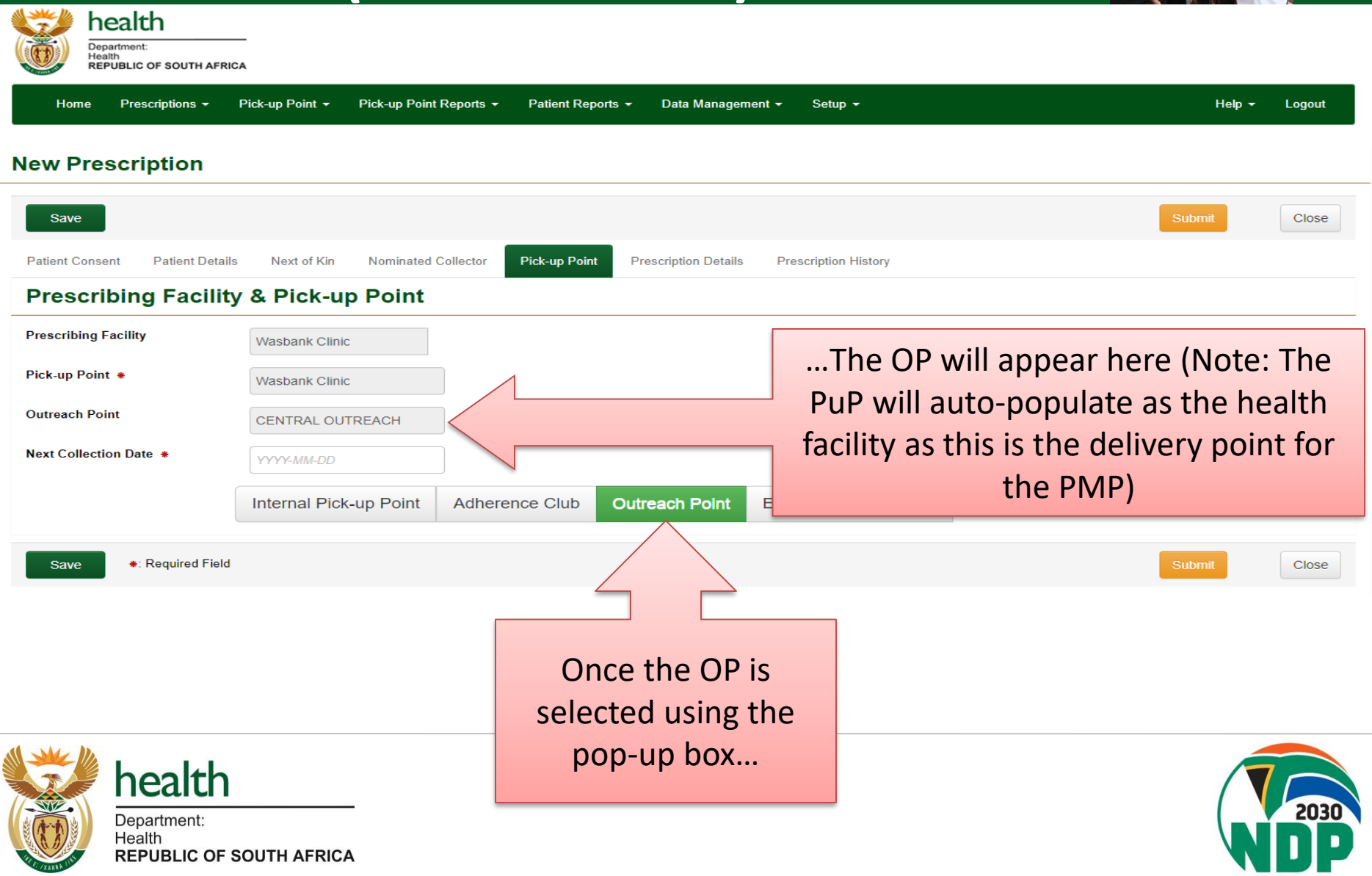

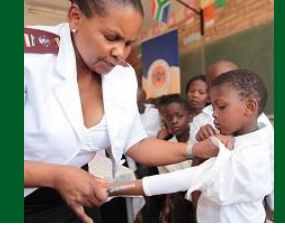

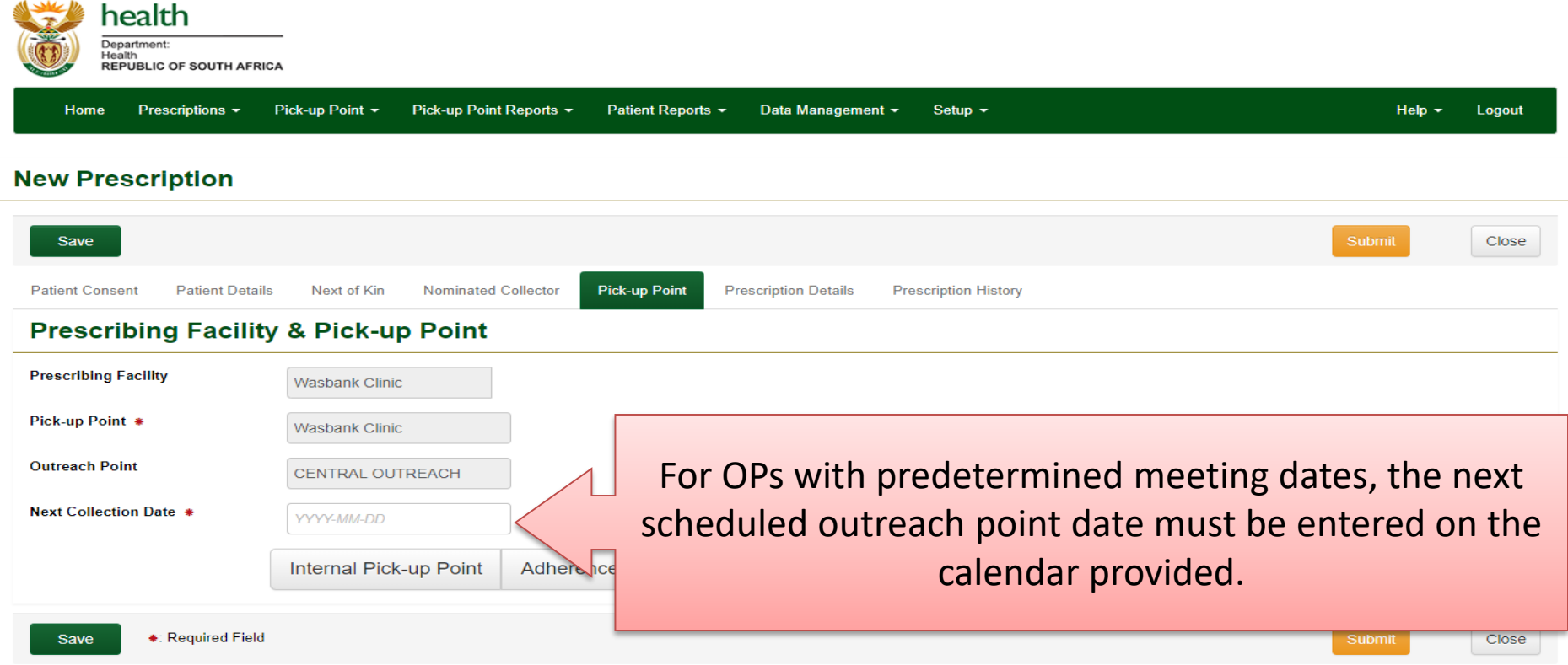

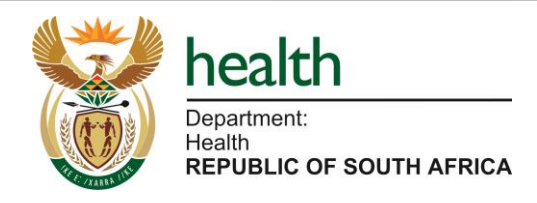

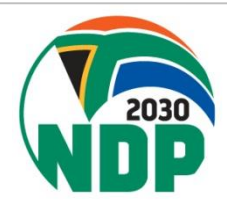

### SyNCH – PuP Selection Tab (External PuP Selection)

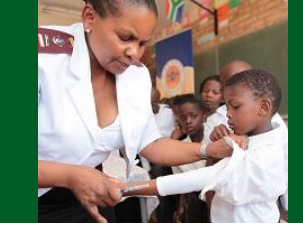

| Save                            |                         |                        |                      |                        |            | Submit | Close |
|---------------------------------|-------------------------|------------------------|----------------------|------------------------|------------|--------|-------|
| Patient Consent Patient Details | Next of Kin Nominated C | ollector Pick-up Point | Prescription Details | Prescription History   |            |        |       |
| Prescribing Facility            | & Pick-up Point         |                        |                      |                        |            |        |       |
| Prescribing Facility            | Wasbank Clinic          |                        |                      |                        |            |        |       |
| Pick-up Point 🔹                 |                         |                        |                      |                        |            |        |       |
|                                 | Internal Pick-up Point  | Adherence Club         | Outreach Point       | External Pick-up Point |            |        |       |
| _                               |                         |                        |                      |                        |            | _      |       |
| Save *: Required Field          |                         |                        |                      |                        |            | Submit | Close |
|                                 |                         | Se                     | elect exter          | nal PuP if patie       | ent        |        |       |
|                                 |                         | ch                     | ooses to c           | collect PMP fro        | m external |        |       |
|                                 |                         | Pu                     | IP.                  |                        |            |        |       |

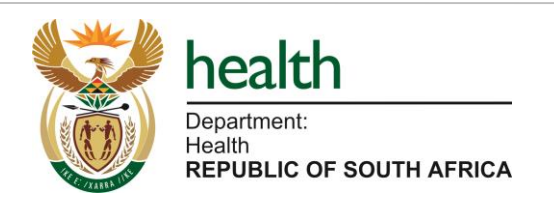

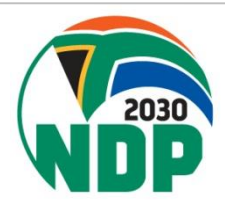

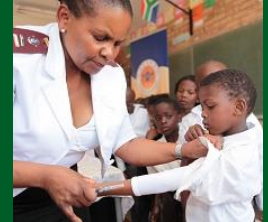

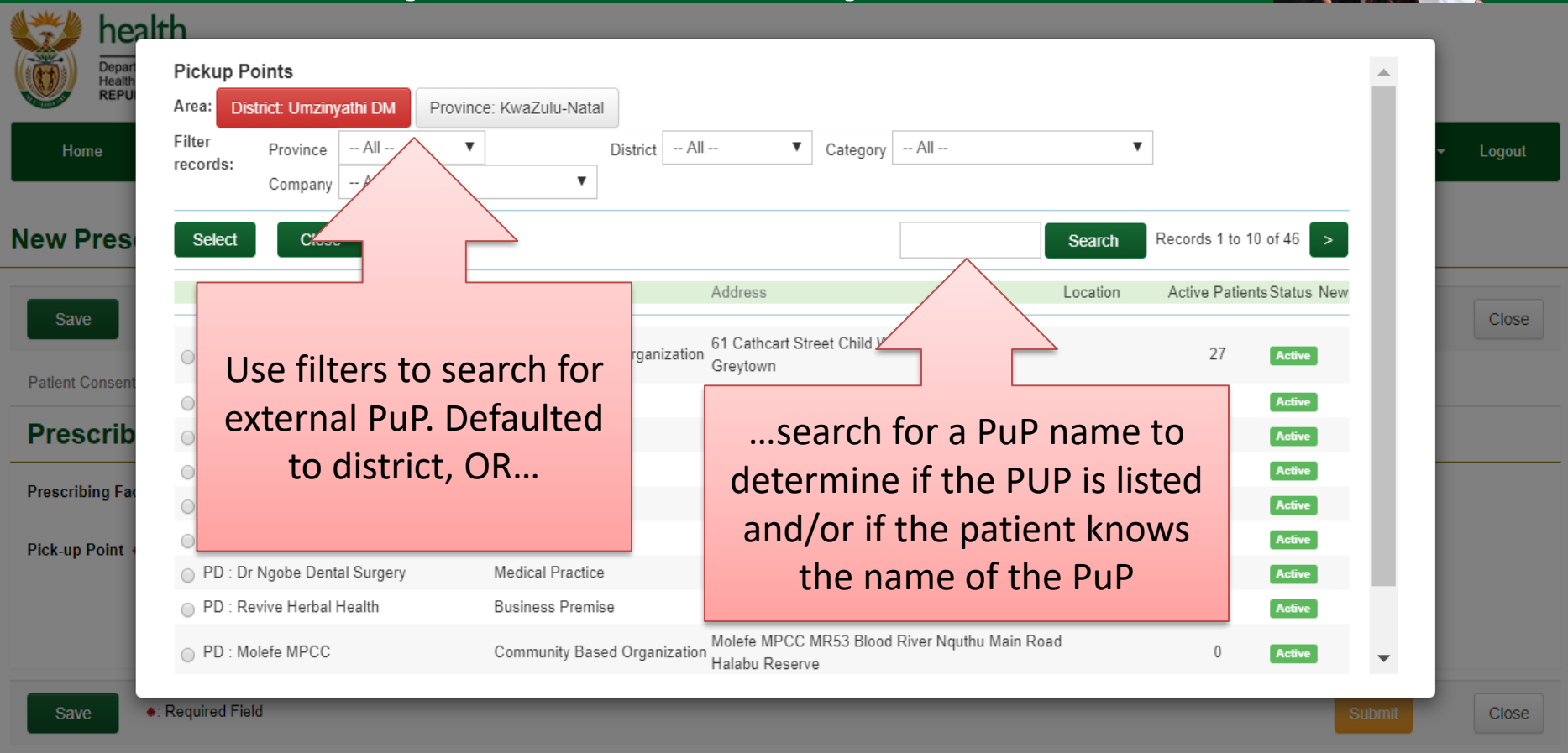

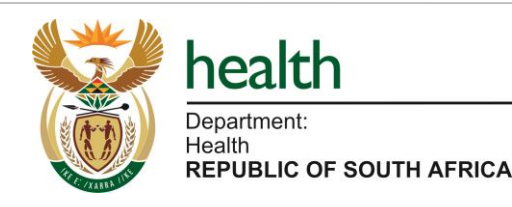

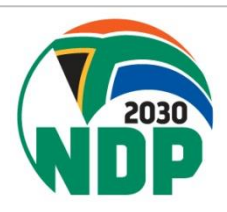

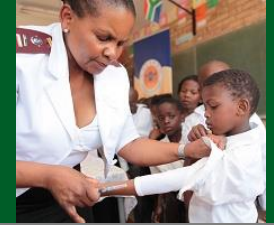

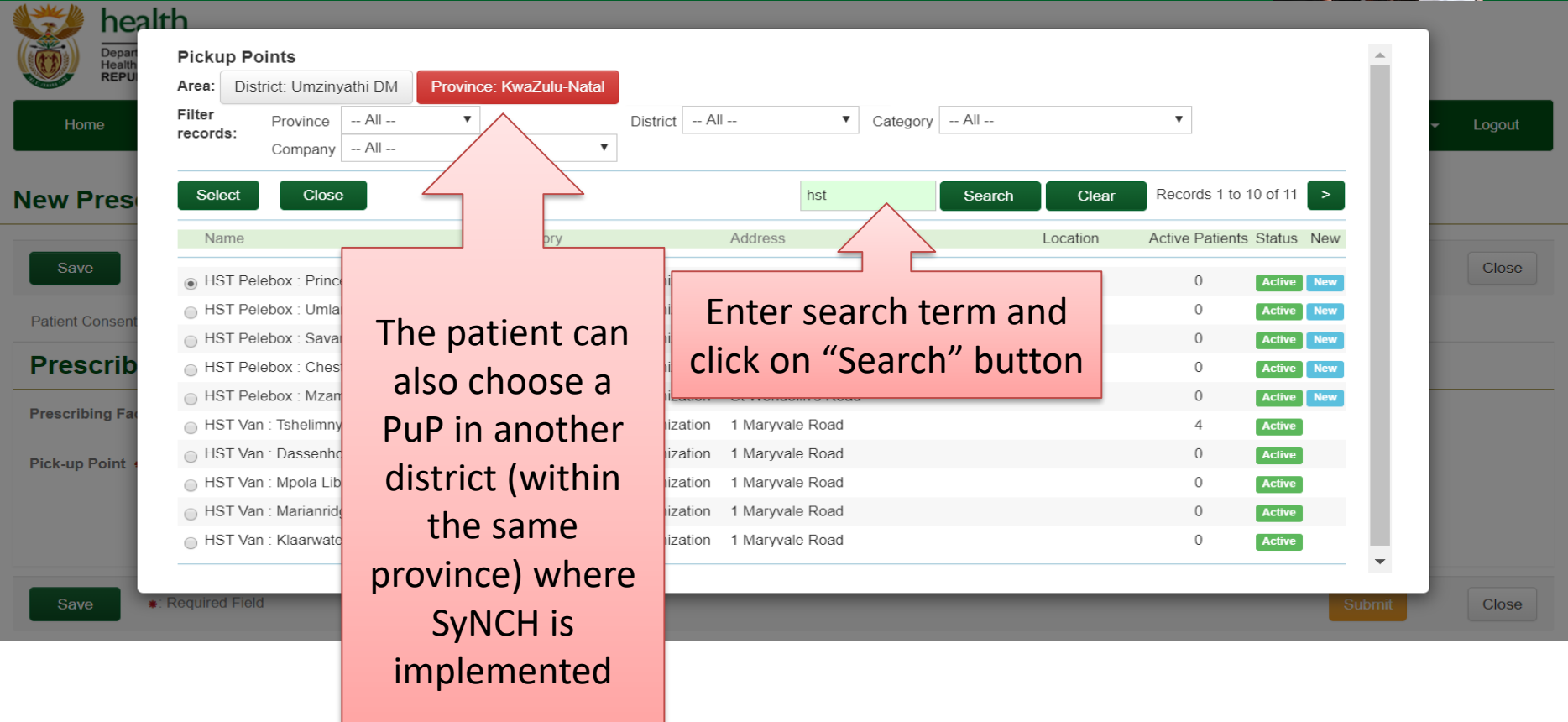

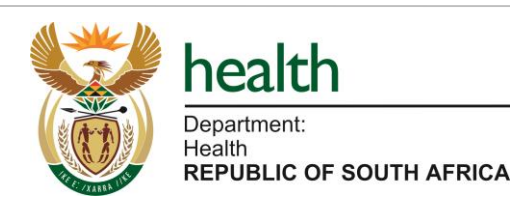

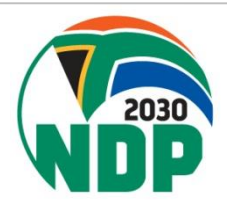

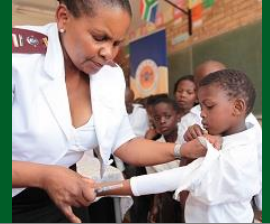

| FICK             | up Points                      |                             |                                  |              |                    |              | - |
|------------------|--------------------------------|-----------------------------|----------------------------------|--------------|--------------------|--------------|---|
| Area:            | District: Umzinyathi DM        | Province: KwaZulu-Natal     |                                  |              |                    |              |   |
| Filter           | Province All                   | ▼ Dis                       | strict All 🔻 C                   | Category All | •                  |              |   |
| 16001            | Company All                    | •                           |                                  |              |                    |              |   |
| Se               | lect Close                     |                             | hst                              | Search       | Clear Records 1 to | 10 of 11 >   |   |
| N                | ame                            | Category                    | Address                          | Locati       | on Active Patient  | s Status New |   |
| • H              | ST Pelebox : Prince Cyril Zul  | u CDC Non-governmental org  | ganization c/o Warwick & Univers | ity Avenue   | 0                  | Active New   |   |
| ○ H              | ST Pelebox : Umlanzi N Clini   | ic Non-governmental org     | ganization Lot 253 N Section     |              | 0                  | Active New   |   |
| ○ H <sup>2</sup> | ST Pelebox : Savannah Park     | Clinic Non-governmental org | ganization Grass Road            |              | 0                  | Active New   |   |
| ○ H              | ST Pelebox : Chesterville Clir | nic Non-governmental org    | ganization c/o Booth & Road 3    |              | 0                  | Active New   |   |
| ⊖ H              | ST Pelebox : Mzamo Clinic      | Non-governmental org        | ganization St Wendolin's Road    |              | 0                  | Active New   |   |
| ○ H              | ST Van : Tshelimnyama Libra    | ary Non-governmental org    | ganization 1 Maryvale Road       |              | 4                  | Active       |   |
| ○ H              | ST Van : Dassenhoek Library    | / Non-governmental org      | ganization 1 Maryvale Road       |              | 0                  | Active       |   |
| O H              | ST Van : Mpola Library         | Non-governmental org        | ganization 1 Maryvale Road       |              | 0                  | Active       |   |
| ○ H              | ST Van : Marianridge Library   | Non-governmental org        | ganization 1 Maryvale Road       |              | 0                  | Active       |   |
|                  | ST Van : Klaarwater Library    | Non-governmental org        | nanization 1 Marvvale Road       |              | 0                  | Active       |   |

Possible PuPs that can be chosen based upon search box entry. Confirm which PuP the patient would like to collect their PMP from.

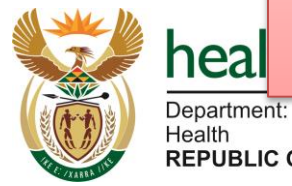

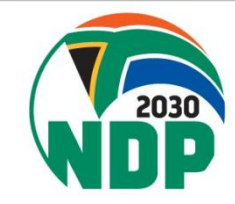

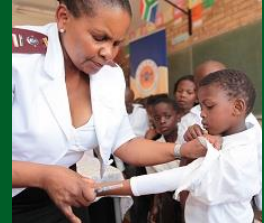

|                   | healt   | -h       |                     |              |              |                     |                    |                |          |                 |            |       |          |
|-------------------|---------|----------|---------------------|--------------|--------------|---------------------|--------------------|----------------|----------|-----------------|------------|-------|----------|
|                   | Depart  | Pickup P | oints               |              |              |                     |                    |                |          |                 |            |       |          |
|                   | REPU    | Area: Di | strict: Umzinyathi  | DM Province  | : KwaZulu-Na | tal                 |                    |                |          |                 |            |       |          |
| Hom               | ie      | Filter   | Province A          | JI ▼         |              | District Al         | II <b>v</b>        | Category All   |          | •               |            |       | - Logout |
|                   |         | records. | Company A           | JI           |              | •                   |                    |                |          |                 |            |       |          |
| Nev               |         | Select   | Close               |              |              |                     | hst                | Search         | Clear    | Records 1 to    | 10 of 11 > |       |          |
|                   |         | Name     |                     |              | Category     |                     | Address            |                | Location | Active Patients | Status New | 1.1   |          |
| Save              |         | A PST P  | elebox : Prince Cyr | ril Zulu CDC | Non-governn  | nental organization | c/o Warwick & Univ | versity Avenue |          | 0               | Active New |       | Close    |
| Detient C         |         |          | elebox : Umlanzi N  | Clinic       | Non-governn  | nental organization | Lot 253 N Section  | -              |          | 0               | Active New |       |          |
| Patient Co        |         | HST P    | elebox : Savannah   | Park Clinic  | Non-governn  | nental organization | Grass Road         |                |          | 0               | Active New |       |          |
| Preso             | crib    | HST P    | elebox : Chestervil | le Clinic    | Non-governn  | nental organization | c/o Booth & Road 3 | 3              |          | 0               | Active New |       |          |
| Dressribi         |         | HST P    | elebox : Mzamo Cl   | inic         | Non-governn  | nental organization | St Wendolin's Road | t              |          | 0               | Active New |       |          |
| Prescribi         | ng Fac  | HST V    | an : Tshelimnyama   | Library      | Non-governn  | nental organization | 1 Maryvale Road    |                |          | 4               | Active     |       |          |
| Pick-up P         | Point + | HST V    | an : Dassenhoek L   | ibrary       | Non-governn  | nental organization | 1 Maryvale Road    |                |          | 0               | Active     |       |          |
|                   |         | HST Va   | an : Mpola Library  |              | Non-governn  | nental organization | 1 Maryvale Road    |                |          | 0               | Active     |       |          |
|                   |         | HST V    | an : Marianridge Li | brary        | Non-governn  | nental organization | 1 Maryvale Road    |                |          | 0               | Active     |       |          |
|                   |         | HST V    | an : Klaarwater Lib | rary         | Non-governn  | nental organization | 1 Maryvale Road    |                |          | 0               | Active     |       |          |
|                   |         | Clic     | k on the            | e select     | ion          |                     |                    |                |          |                 |            | -     |          |
| Save              |         | bı       | utton ne            | ext to th    | ne 🛛         |                     |                    |                |          |                 | S          | ubmit | Close    |
|                   |         |          |                     |              |              |                     |                    |                |          |                 |            |       |          |
|                   |         |          | correc              | t PuP        |              |                     |                    |                |          |                 |            |       |          |
|                   |         |          | Th                  | en           |              |                     |                    |                |          |                 |            |       |          |
| $\langle \rangle$ |         |          |                     |              |              |                     |                    |                |          |                 |            |       |          |
|                   |         |          | Click "S            | select"      |              |                     |                    |                |          |                 |            |       |          |

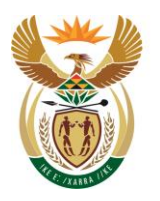

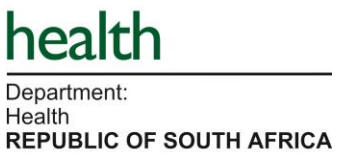

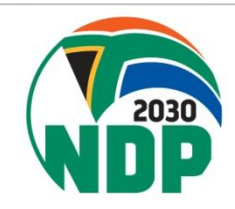

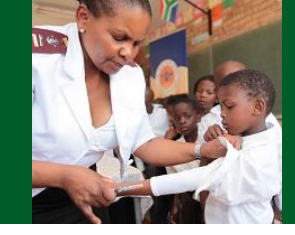

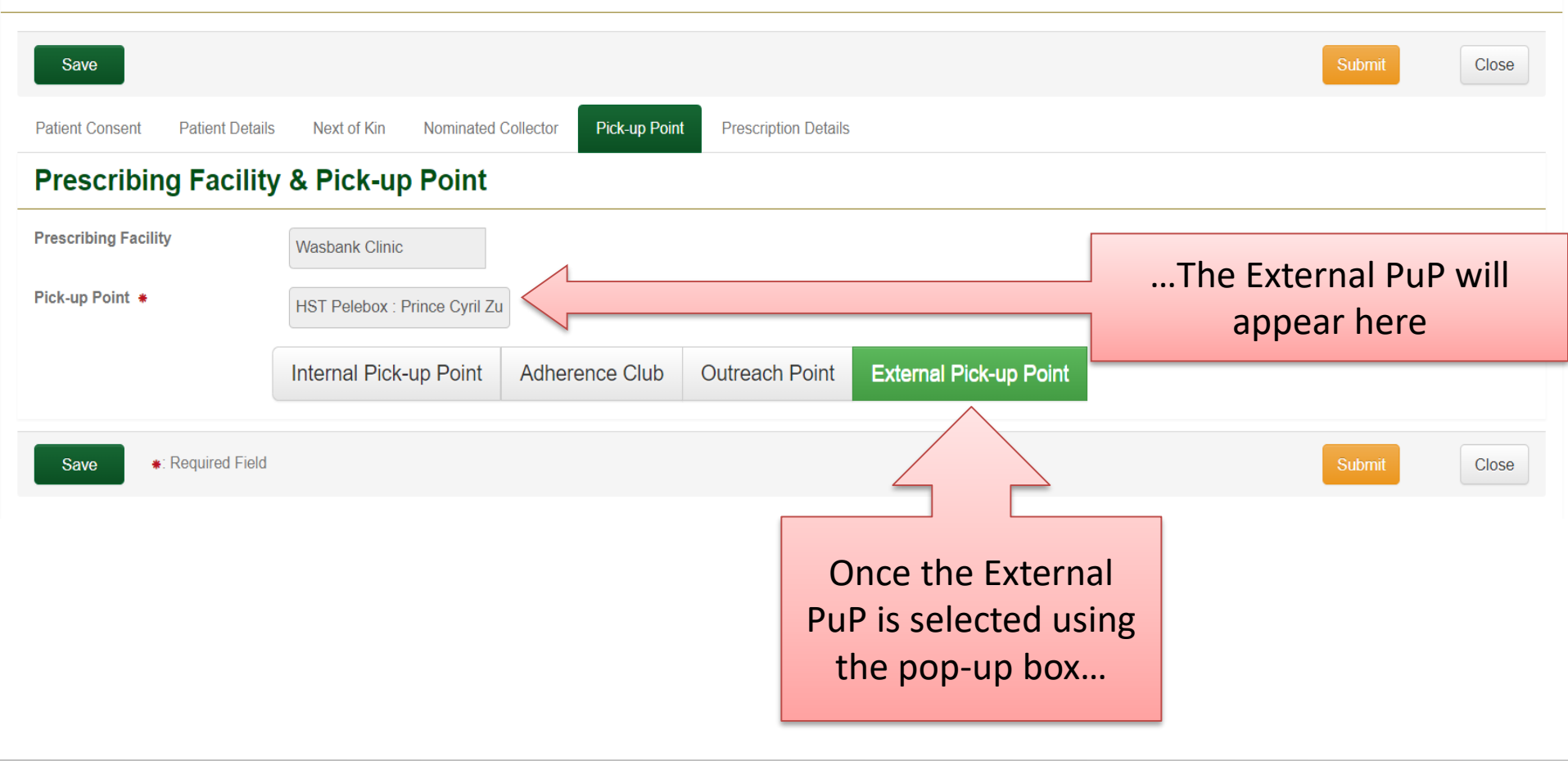

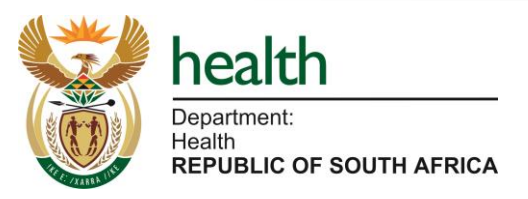

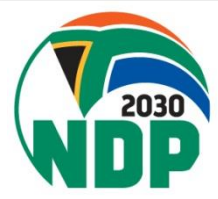

| Save Pi<br>Patient Consent F | rescription solution and late cannot l | ubmission<br>be edited | Prescription Details                  | Prescription History |                         | Submi            | Close                                            |
|------------------------------|----------------------------------------|------------------------|---------------------------------------|----------------------|-------------------------|------------------|--------------------------------------------------|
| Prescription Det             | tails                                  | 7                      |                                       |                      |                         |                  |                                                  |
| Prescription Submission Dat  | 2020-02-04                             | Prescription Date      | 2020-02                               | -04                  | Clinic File Reference   |                  |                                                  |
| Level of Care                | Primary Health Ca                      | are v                  |                                       |                      |                         |                  |                                                  |
| Indication                   | Ma                                     | ledication             | Dosage                                |                      | ADD s                   | elected dosage   |                                                  |
|                              | <b>•</b>                               |                        | · · · · · · · · · · · · · · · · · · · |                      | •                       |                  |                                                  |
|                              | Pr                                     | rotocol                | T                                     |                      | ADD s                   | elected protocol |                                                  |
| # Indication                 | n Dr                                   | losage                 |                                       |                      | Quantity To<br>Dispense | o Cost           | First Medicine<br>Supply<br>Dispensed<br>From: * |
| 1                            |                                        |                        |                                       |                      |                         |                  |                                                  |

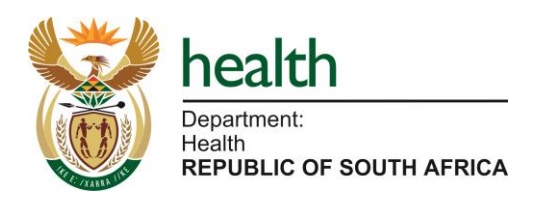

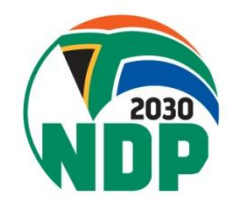

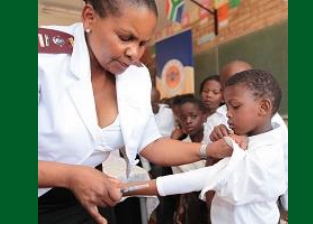

| New Prescription                  |                                | Ducco                            |                   |                        |                  |                                                  |
|-----------------------------------|--------------------------------|----------------------------------|-------------------|------------------------|------------------|--------------------------------------------------|
| Save Prescri<br>Datient Consent F | ption submiss<br>annot be edit | ion<br>ed<br>k-up Point Prescrip | scription date is | nission date           | Subr             | nit Close                                        |
| Prescription Details              |                                |                                  |                   |                        |                  |                                                  |
| Prescription Submission Date 202  | 20-02-04                       | Prescription Date                | 2020-02-04        | Clinic File Reference  |                  |                                                  |
| Level of Care                     | rimary Health Care 🔹           |                                  |                   | _                      |                  |                                                  |
| Indication                        | Medication                     |                                  | Dosage            | ADD s                  | elected dosage   |                                                  |
|                                   | Protocol                       |                                  |                   |                        |                  |                                                  |
|                                   |                                | v                                |                   | ADD s                  | elected protocol |                                                  |
| # Indication                      | Dosage                         |                                  |                   | Quantity T<br>Dispense | o Cost           | First Medicine<br>Supply<br>Dispensed<br>From: * |
| 1                                 |                                |                                  |                   |                        |                  |                                                  |

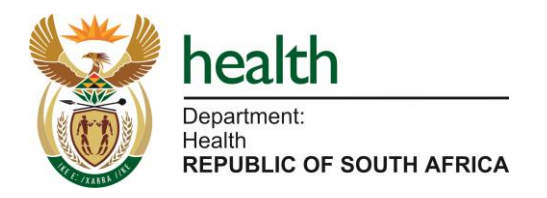

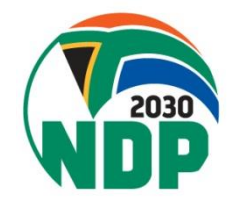

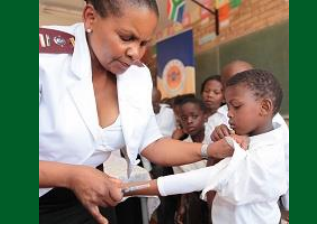

| New Prescri                      | ption                                  | Prescription date can be captured |          |                                                        |         |                |               |         | red     |                 |                         |              |                                                  |
|----------------------------------|----------------------------------------|-----------------------------------|----------|--------------------------------------------------------|---------|----------------|---------------|---------|---------|-----------------|-------------------------|--------------|--------------------------------------------------|
| Save Patient Consent Prescriptio | Prescription<br>date cannon<br>Details | on submission<br>ot be edited     | up to 14 | up to 14 days prior to prescription<br>submission date |         |                |               |         |         | ion             | Subr                    | nit Close    |                                                  |
| Prescription Submis              | <b>ssion Date</b> 2020-02-04           | Prescription                      | Date     | 202                                                    | 0-01-3  | 22             |               |         |         | Clinic File Ref | erence                  |              |                                                  |
| Level of Care                    | Primary H                              | ealth Care 🔹                      |          | «<br>Su                                                | Мо      | Januar<br>Tu W | y 202<br>e Th | 0<br>Fr | »<br>Sa |                 |                         |              |                                                  |
| Indication                       |                                        | Medication                        |          | 29                                                     | 30      | 31 <b>1</b>    | 2             | 3       | 4       |                 |                         | tad dagage   |                                                  |
|                                  | Ŧ                                      |                                   | •        | 5                                                      | 6       | 78             | 9             | 10      | 11      | •               | ADD selec               | leu uosage   |                                                  |
|                                  |                                        | Protocol                          |          | 12                                                     | 13      | 14 1           | 5 16          | 17      | 18      |                 |                         |              |                                                  |
|                                  |                                        |                                   | •        | 19                                                     | 20      | 21 22          | 2 23          | 24      | 25      |                 | ADD selec               | ted protocol |                                                  |
| #                                | ndication                              | Dosage                            |          | 26                                                     | 27<br>3 | 28 29<br>4 5   | 9 30<br>6     | 31<br>7 | 1<br>8  |                 | Quantity To<br>Dispense | Cost         | First Medicine<br>Supply<br>Dispensed<br>From: * |
| 1                                |                                        |                                   |          |                                                        |         |                |               |         |         |                 |                         |              |                                                  |

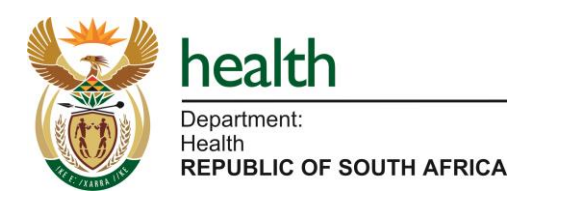

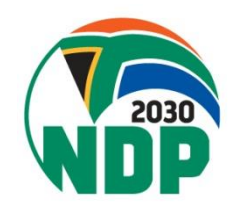

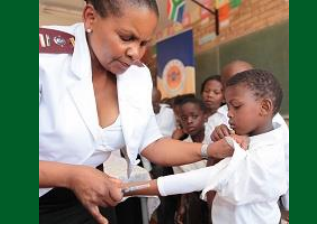

| New Pres                     | cription                       |                     | Prescription date can be captured                      |                |       |                |                |                         |                 |                        |               |                      |          |              |                                       |
|------------------------------|--------------------------------|---------------------|--------------------------------------------------------|----------------|-------|----------------|----------------|-------------------------|-----------------|------------------------|---------------|----------------------|----------|--------------|---------------------------------------|
| Save Patient Consen Prescrip | Preso<br>date<br>otion Details | ited <sup>k-u</sup> | up to 14 days prior to prescription<br>submission date |                |       |                |                |                         |                 | otion                  |               | Subm                 | it Close |              |                                       |
| Prescription S               | ubmission Date                 | 2020-02-04          |                                                        | Prescription [ | Date  | 202            | 20-01-2        | 22                      | <b>~</b>        |                        | Clinic File F | eference             |          |              |                                       |
| Level of Care                |                                | Primary Healt       | h Care 🔻                                               |                |       | «<br>Su        | Мо             | January<br>Tu We        | 2020<br>Th      | »<br>Fr Sa             |               |                      |          |              |                                       |
| Indication                   |                                |                     | Medication                                             |                |       | 29             | 30             | 31 <b>1</b>             | 2               | 34                     |               |                      | soloct   | one cob bot  |                                       |
|                              |                                | •                   |                                                        |                | ▼     | 5              | 6              | 7 8                     | 9               | 10 11                  |               |                      | 301001   | led dosage   |                                       |
|                              |                                |                     | Protocol                                               |                | •     | 12<br>19<br>26 | 13<br>20<br>27 | 14 15<br>21 22<br>28 29 | 16 23 2<br>30 3 | 17 18<br>24 25<br>31 1 |               | ADD                  | select   | ted protocol |                                       |
| #                            | Indication                     |                     | Dosage                                                 |                | [     | 2              | 3              | 4                       |                 | 7 8                    |               | Quantity<br>Dispense | То       | Cost         | First Medicine<br>Supply<br>Dispensed |
|                              |                                |                     |                                                        |                | PM    | Ρc             | col            | ecti                    | on              | dat                    | es are        |                      |          |              | From: *                               |
| 1                            |                                |                     |                                                        |                | calcu | lat            | ed             | bas                     | ed              | on                     | the da        | te                   |          |              |                                       |
|                              |                                |                     |                                                        |                | С     | ар             | tur            | ed i                    | n tł            | nis f                  | field         |                      |          |              |                                       |

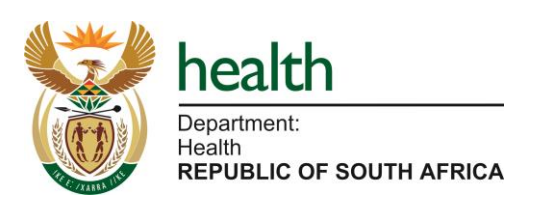

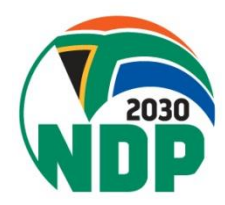

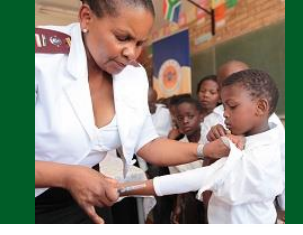

| Save                            |                |                     |                 |            |            |                      |                   |                         | Sub      | Close                                            |
|---------------------------------|----------------|---------------------|-----------------|------------|------------|----------------------|-------------------|-------------------------|----------|--------------------------------------------------|
| Patient Consent Patient Details | Next of Kin    | Nominated Collector | Pick-up Point   | Prescripti | on Details | Prescription History |                   |                         |          |                                                  |
| <b>Prescription Details</b>     |                |                     |                 |            |            |                      |                   |                         |          |                                                  |
| Prescription Submission Date    | 2020-02-04     | Pr                  | escription Date |            | 2020-02-0  | )4                   | Clinic File Refer | ence                    | Insert C | linic File Ref No. Here                          |
| Level of Care                   | Primary Health | h Care 🔻            |                 |            |            |                      |                   | _                       | 3        |                                                  |
| Indication                      |                | Medication          |                 |            | Dosage     |                      |                   | Ente                    | or natio | ent's clinic                                     |
|                                 | •              |                     |                 | •          |            |                      | •                 | LIILE                   |          |                                                  |
|                                 |                | Protocol            |                 |            |            |                      |                   | -                       | file nu  | mber                                             |
|                                 |                |                     |                 | •          |            |                      |                   |                         |          |                                                  |
| # Indication                    |                | Dosage              |                 |            |            |                      |                   | Quantity To<br>Dispense | Cost     | First Medicine<br>Supply<br>Dispensed<br>From: * |
| 1                               |                |                     |                 |            |            |                      |                   |                         |          |                                                  |

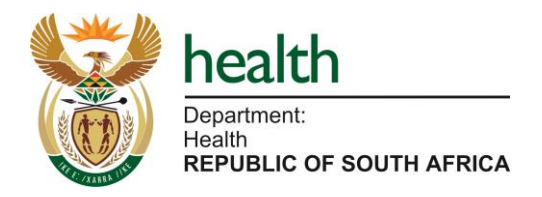

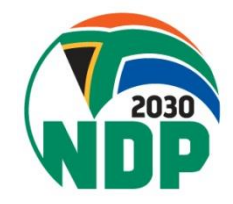

### SyNCH – Prescription Tab (Indication Selection)

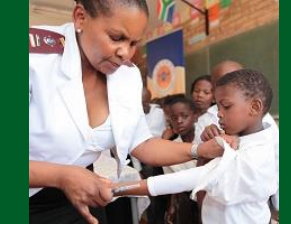

#### **Prescription Details**

| ł | Prescription Submission Date     | 2020-02-04        |            | Prescription Date | 2020-02-04 | Clinic File Reference | Insert Clinic File Ref No. Her | re |
|---|----------------------------------|-------------------|------------|-------------------|------------|-----------------------|--------------------------------|----|
| I | Level of Care                    | Primary Health    | Care 🔻     |                   |            |                       |                                |    |
| I | ndication                        |                   | Medication |                   | Dosage     |                       |                                |    |
|   |                                  | •                 |            | ▼                 |            | ▼ ADD s               | selected dosage                |    |
|   |                                  |                   |            |                   | <b>^</b>   | ADD s                 | selected protocol              |    |
|   | Diabetic nephropatity            |                   |            |                   |            | Sele                  | ect the Condition              |    |
|   | Dry skin                         |                   |            |                   |            | (Ind                  | ication) from the              |    |
|   | Dyslipidaemia in Diabetes        |                   |            |                   |            | dror                  | n down list Only               |    |
|   | Eczema: Atopic                   |                   |            |                   |            |                       | J-UOWIT IISt. Offiy            |    |
|   | Epilepsy                         |                   |            |                   |            | Condi                 | tions approved to              | ir |
|   | Gout: Chronic                    |                   |            |                   |            | CCIVID                | D will appear ner              | e  |
|   | Sour onionic                     |                   |            |                   |            |                       |                                |    |
|   | HIV/AIDS Adults                  |                   |            |                   |            |                       |                                |    |
|   | Hormone therapy                  |                   |            |                   |            |                       |                                |    |
|   | Hormone therapy Uterus present ( | (no hysterectomy) |            |                   |            |                       |                                |    |
|   | Hypertension in adults           |                   |            |                   |            |                       |                                |    |

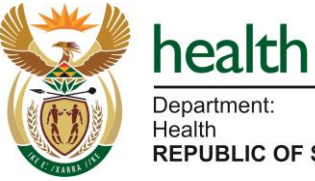

Department: Health REPUBLIC OF SOUTH AFRICA

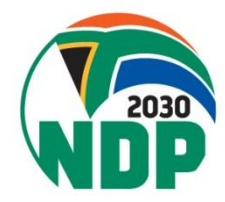

### SyNCH – Prescription Tab (Medication Selection)

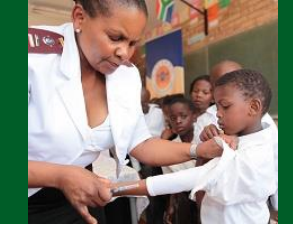

| Prescription Submission Date 2020-02-04 |            | 2020-02-04     | Prescription Date                                   |   | 2020-02-04 | Clinic File Ref           | erence                | Insert Clinic File Ref No. Here |  |
|-----------------------------------------|------------|----------------|-----------------------------------------------------|---|------------|---------------------------|-----------------------|---------------------------------|--|
| Level of Care                           |            | Primary Health | Care 🔻                                              |   |            |                           |                       |                                 |  |
| Indication                              |            |                | Medication                                          |   | Dosage     |                           |                       |                                 |  |
| HIV/AIDS Adult                          | ts         | •              |                                                     | • |            | •                         | ADD selected do       | sage                            |  |
| #                                       | Indication |                | Tenofovir, emtricitabine and efavirenz              | - |            | Select the                | ADD selected pro      | otocol<br>First Medicine        |  |
|                                         |            |                | Tenofovir, lamivudine and dolutegravir<br>Tenofovir |   |            | associated                | with the              | Supply<br>Dispensed<br>From: *  |  |
| 1<br>2                                  |            |                | Tenofovir and emtricitabine                         | 1 | $\langle$  | condition fro<br>down lis | m the dro<br>st. Only | p-                              |  |
| 3                                       |            |                | Lamivudine                                          |   |            | medicines a               | oproved fo            | or 🚽                            |  |
| 5                                       |            |                | Efavirenz                                           |   |            | CCMDD will a              | appear he             | re                              |  |
| 7                                       |            |                | Nevirapine                                          |   |            |                           |                       |                                 |  |
| 8<br>9                                  |            |                | Abacavir                                            |   |            |                           |                       |                                 |  |
| 10                                      |            |                | Lamivudine and abacavir                             |   |            |                           |                       |                                 |  |
| 11<br>12                                |            |                | Zidovudine                                          |   |            |                           |                       |                                 |  |
|                                         |            |                | Zidovudine and Lamivudine                           | - |            |                           |                       |                                 |  |

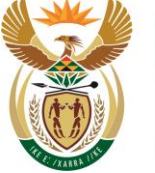

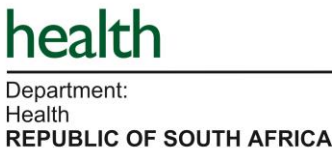

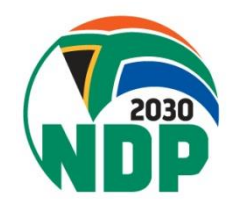

### SyNCH – Prescription Tab (Dosage Selection)

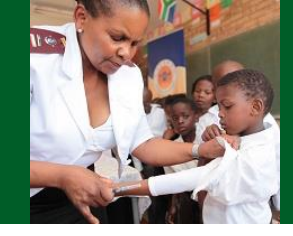

| Prescription Submis | 2020-02-04    | Prescription Date                      | 2020-02-04 Clinic File Reference | Insert Clinic File Ref No. Here                      |
|---------------------|---------------|----------------------------------------|----------------------------------|------------------------------------------------------|
| Level of Care       | Primary Healt | h Care 🔻                               |                                  |                                                      |
| Indication          |               | Medication                             | Dosage                           |                                                      |
| HIV/AIDS Adults     | ¥             | Tenofovir, lamivudine and dolutegravir | ADD selected d                   | osage                                                |
|                     |               | Protocol                               | d p                              | rotocol                                              |
| # Ir                | ndication     | Dosage                                 | Dispense Co                      | ost First Medicine<br>Supply<br>Dispensed<br>From: * |
| 1                   |               |                                        | Select the appropriate dose for  | or 🛛                                                 |
| 2                   |               |                                        | the medicine from the drop-      |                                                      |
| 3                   |               |                                        | down list.                       |                                                      |
| 4                   |               |                                        |                                  |                                                      |
| 5                   |               |                                        |                                  |                                                      |
| 6                   |               |                                        |                                  |                                                      |

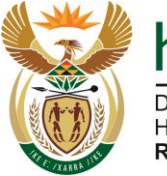

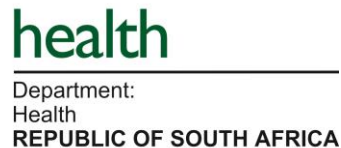

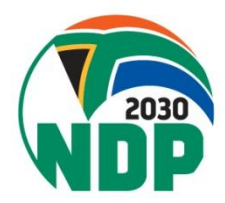

### **SyNCH – Prescription Tab** (Adding Regimen to Prescription)

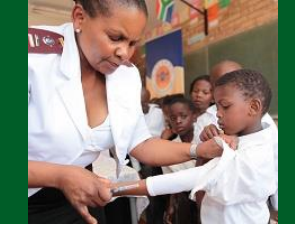

| Prescription Subr | nission Date | 2020-02-04    | Prescription Date                      |   | 2020-02-04               | Clinic File Reference        | Insert Clinic File | Ref No. Here     |
|-------------------|--------------|---------------|----------------------------------------|---|--------------------------|------------------------------|--------------------|------------------|
| Level of Care     |              | Primary Healt | th Care 🔻                              |   |                          |                              |                    |                  |
| Indication        |              |               | Medication                             |   | Dosage                   |                              |                    |                  |
| HIV/AIDS Adult    | ts           | •             | Tenofovir, lamivudine and dolutegravir | ▼ | Tenofovir, lamivudine an | nd dolutegravir 301 🔻        |                    |                  |
|                   |              |               | Protocol                               |   |                          | Δ                            |                    |                  |
|                   |              |               |                                        | • | [                        |                              |                    |                  |
| #                 | Indication   |               | Dosage                                 |   |                          | Click on "Add<br>add the med | selected dosa      | ge" to<br>to the |
| 1                 |              |               |                                        |   |                          | pro                          | escription         |                  |
| 2                 |              |               |                                        |   |                          |                              |                    |                  |
| 3                 |              |               |                                        |   |                          |                              |                    |                  |
| 4                 |              |               |                                        |   |                          |                              |                    |                  |
| 5                 |              |               |                                        |   |                          |                              |                    |                  |
| 6                 |              |               |                                        |   |                          |                              |                    |                  |

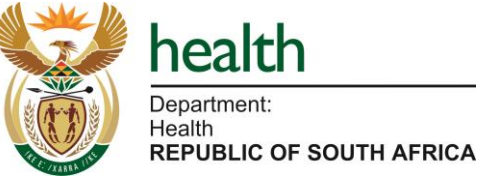

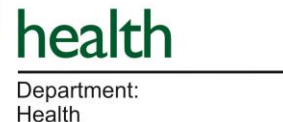

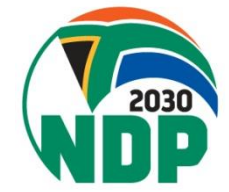

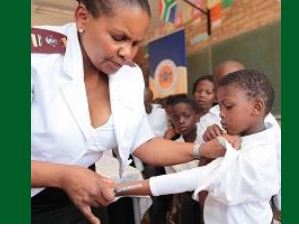

#### **Prescription Details**

| Prescription Submission Date | 2020-02-04          | Prescription Date | 2020-02-04 | Clinic File Reference | Insert Clinic File Ref No. Here |
|------------------------------|---------------------|-------------------|------------|-----------------------|---------------------------------|
| Level of Care                | Primary Health Care |                   |            |                       |                                 |
| Indication                   | Medication          | ¥                 | Dosage     | ▼ ADD selected        | dosage                          |
|                              | Protocol            | v                 |            | ADD selected          | protocol                        |

| #          | Indication                       | Dosage                                                                                                    | Quantity To<br>Dispense | Cost  | First Medicine Supply<br>Dispensed From: * |
|------------|----------------------------------|----------------------------------------------------------------------------------------------------|-------------------------|-------|--------------------------------------------|
| 1 X Remove | HIV/AIDS Adults                  | Tenofovir, lamivudine and dolutegravir 300/300/50 mg po 24 hourly<br>Dosage Instructions: Take 1 tablet (300/300/50mg) 24 hourly | 28 tablets              | 91.82 | •                                          |
| 2 × Remove | Hypertension in adults           | Hydrochlorothiazide 25 mg po 24 hourly<br>Dosage Instructions: Take 25mg daily                                                   | 28 x 25mg               | 3.74  | •                                          |
| 3 × Remove | Hypertension in adults           | Enalapril 10 mg po 24 hourly<br>Dosage Instructions: Take 10mg daily                                                             | 28 x 10mg               | 4.38  | •                                          |
| 4 × Remove | Type 2 diabetes mellitus, adults | Metformin 500 mg po 24 hourly<br>Dosage Instructions: Take 500mg daily                                                           | 28 x 500mg              | 4.10  | T                                          |
| 5 X Remove | Type 2 diabetes mellitus, adults | Glibenclamide 7.5 mg po 24 hourly<br>Dosage Instructions: Take 5mg in the morning and 2.5m at night                              | 42 x 5mg                | 3.41  | ¥                                          |
| 6 🗶 Remove | Chronic asthma                   | Beclometasone 200 mcg inhaled 12 hourly<br>Dosage Instructions: Inhale one puff (200mcg)                                         | 1 x 200mcg              | 59.56 | •                                          |
| 7          |                                  |                                                                                                    |                         |       |                                            |

Department: Health REPUBLIC OF SOUTH AFRICA

health

Repeat the process outlined in the previous slides to add more medicines to the prescription

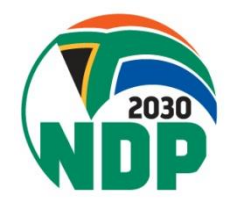

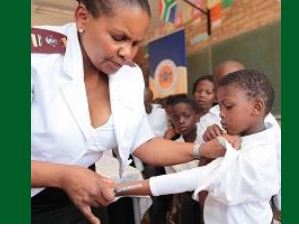

#### **Prescription Details**

| Prescription Submi | ission Date                                                                                                    | 2020-02-04      |                                                                                | Prescription Date                                          |                   | 2020-02-04   | Clinic Fi  | ile Reference           | Insert                                | Clinic File Ref No. Here                   |
|--------------------|----------------------------------------------------------------------------------------------------|-----------------|--------------------------------------------------------------------------------|------------------------------------------------------------|-------------------|--------------|------------|-------------------------|---------------------------------------|--------------------------------------------|
| Level of Care      |                                                                                                    | Primary Healt   | th Care 🔻                                                                      |                                                            |                   |              |            |                         |                                       |                                            |
| Indication         |                                                                                                    |                 | Medication                                                                     |                                                            |                   | Dosage       |            | ADD                     | selected dosage                       |                                            |
| ▼                  |                                                                                                    |                 |                                                                                |                                                            | •                 |              |            |                         |                                       |                                            |
|                    |                                                                                                    |                 | Protocol                                                                       |                                                            |                   |              |            | ADD                     | selected protocol                     |                                            |
|                    |                                                                                                    |                 |                                                                                |                                                            | •                 |              |            |                         | · · · · · · · · · · · · · · · · · · · |                                            |
| # Indication       |                                                                                                    |                 | Dosage                                                                         |                                                            |                   |              |            | Quantity To<br>Dispense | Cost                                  | First Medicine Supply<br>Dispensed From: * |
| 1 × Remove         | We HIV/AIDS Adults Tenofovir, lamivudine and dolutegravir 300/300/<br>Dosage Instructions: Take 1 tablet (300/300/50 |                 |                                                                                | 00/50 mg po<br>/50mg) 24 hou                               | 24 hourly<br>Irly |              | 28 tablets | 91.82                   |                                       |                                            |
| 2 × Remove         | Hypertension in ad                                                                                                   | ults            | Hydrochlorothiazide 25 mg po 24 hourly<br>Dosage Instructions: Take 25mg daily |                                                            |                   | 28 x 25mg    | 3.74       | Weighted                |                                       |                                            |
| 3 × Remove         | Hypertension in ad                                                                                                   | ults            | Enalapril 10 mg<br>Dosage Instruct                                             | po 24 hourly<br>tions: Take 10mg daily                     |                   |              |            | 28 x 10mg               | 4.38                                  | estimate                                   |
| 4 <b>X</b> Remove  | Type 2 diabetes me                                                                                                   | ellitus, adults | <ul> <li>Metformin</li> <li>Dosage Instruct</li> </ul>                         | 500 mg po 24 hourly<br>tions: Take 500mg daily             | Qu                | licing to be |            | 28 x 500mg              | 4.10                                  | of                                         |
| 5 X Remove         | move Type 2 diabetes mellitus, adults Gibenclamide 7.5 mg po 24 hou<br>Dosage Instructions: Take 5mg in the          |                 | nide 7.5 mg po 24 hourly<br>tions: Take 5mg in the mornin                      | di                                                         | spensed           | _/           | 42 x 5mg   | 3.41                    | medicines                             |                                            |
| 6 × Remove         | Chronic asthma                                                                                                    |                 | Beclometasone<br>Dosage Instruct                                               | 200 mcg inhaled 12 hourly<br>tions: Inhale one puff (200mc | ×                 |              |            | 1 x 200mcg              | 59.56                                 | ,,                                         |
| 7                  |                                                                                                    |                 |                                                                                |                                                            |                   |              |            |                         |                                       |                                            |

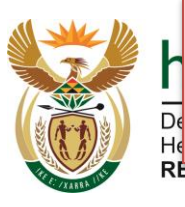

He

#### Medicines regimens for all indications

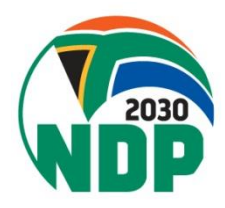

**REPUBLIC OF SOUTH AFRICA** 

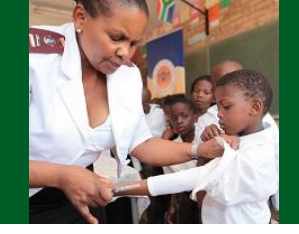

#### **Prescription Details**

| Prescription Sub | Prescription Submission Date 2020-02-04 Prescrip |              | Prescription Date                     |                                                        | 2020-02-04 | Clinic Fil                         | e Reference  |                         |                    |                                            |
|------------------|--------------------------------------------------|--------------|---------------------------------------|--------------------------------------------------------|------------|------------------------------------|--------------|-------------------------|--------------------|--------------------------------------------|
| Level of Care    |                                                  | Primary Heal | th Care 🔻                             |                                                        |            |                                    |              |                         |                    |                                            |
| Indication       |                                                  |              | Medication                            |                                                        |            | Dosage                             |              |                         |                    |                                            |
|                  |                                                  | •            |                                       |                                                        | •          |                                    |              | ▼ ADL                   | D selected dosage  | •                                          |
|                  |                                                  |              | Protocol                              |                                                        |            |                                    |              |                         | ) selected protoco |                                            |
|                  |                                                  |              |                                       |                                                        | •          |                                    |              |                         |                    |                                            |
| #                | Indication                                       |              | Dosage                                |                                                        |            |                                    |              | Quantity To<br>Dispense | Cost               | First Medicine Supply<br>Dispensed From: * |
| 1 × Remove       | HIV/AIDS Adults                                  |              | Tenofovir, lamivu<br>Dosage Instructi | ıdine and dolutegravir 30<br>ons: Take 1 tablet (300/3 | Se         | elect "Consultin                   | g            | 28 tablets              | 91.82              | Consulting Room V                          |
| 2 × Remove       | Hypertension in a                                | dults        | Hydrochlorothia:<br>Dosage Instructi  | zide 12.5 mg po 24 hourly<br>ons: Take 12.5mg daily    | Ro         | om" if medicine<br>ed from consult | e is<br>ting | 28 x 12,5mg             | 3186               | Consulting Room V                          |
| 3 × Remove       | Hypertension in a                                | dults        | Amlodipine 5 mg<br>Dosage Instructi   | g po 24 hourly<br>ons: Take 5mg daily                  | roon       | n. If medicine is                  | not          |                         |                    | Not Dispensed 🔻                            |
| 4                |                                                  |              |                                       |                                                        | issu       | ed from consult                    | ting         |                         |                    |                                            |
| 5                |                                                  |              |                                       |                                                        | rc         | oom, select "No                    | t            |                         | V                  |                                            |
|                  |                                                  |              |                                       |                                                        |            | Dispensed"                         |              |                         |                    |                                            |

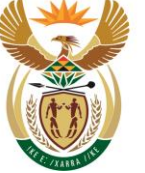

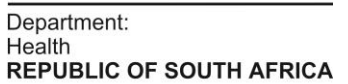

health

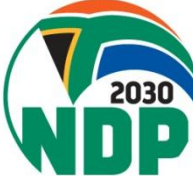

### SyNCH – Prescription Tab (Record of Medicine/s Issued)

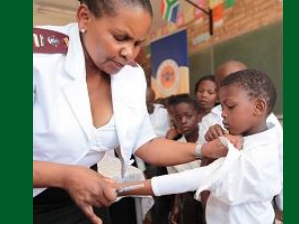

| Prescription Subr | nission Date 2020-02-04 | Prescription Date                                                                                                | 2020-0             | 02-04     | Clinic File Reference   |                     |                                            |
|-------------------|-------------------------|----------------------------------------------------------------------------------------------------|--------------------|-----------|-------------------------|---------------------|--------------------------------------------|
| Level of Care     | Primary Hea             | Ith Care 🔹                                                                                                    |                    |           |                         |                     |                                            |
| Indication        | Ţ                       | Medication                                                                                                    | Dosage             | )         | ADD                     | ) selected dosage   |                                            |
|                   |                         | Protocol                                                                                                    |                    |           | ADI                     | ) selected protocol |                                            |
| #                 | Indication              | Dosage                                                                                                    |                    |           | Quantity To<br>Dispense | Cost                | First Medicine Supply<br>Dispensed From: * |
| 1 X Remove        | HIV/AIDS Adults         | Tenofovir, lamivudine and dolutegravir 300/300/50 mg p<br>Dosage Instructions: Take 1 tablet (300/300/50mg) 24 h | o 24 hour<br>ourly | This must | be done for             | 91.82               | Consulting Room V                          |
| 2 X Remove        | Hypertension in adults  | Hydrochlorothiazide 12.5 mg po 24 hourly<br>Dosage Instructions: Take 12.5mg daily                               |                    | each med  | icine on the            |                     | Consulting Room V                          |
| 3 X Remove        | Hypertension in adults  | Amlodipine 5 mg po 24 hourly<br>Dosage Instructions: Take 5mg daily                                              |                    | presc     | cription                | 3.27                | Not Dispensed <b>v</b>                     |
| 4                 |                         |                                                                                                    | _                  |           |                         | -                   |                                            |
| 5                 |                         |                                                                                                    |                    |           |                         |                     |                                            |

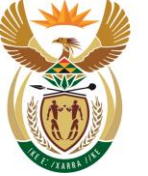

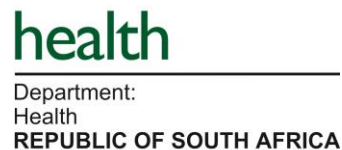

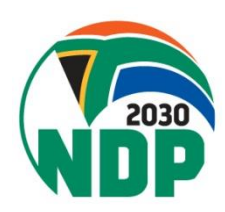

### SyNCH – Prescription Tab (Record of Medicine/s Issued)

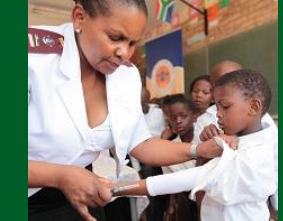

| #                | Indication                            | Dosage                                                             |                                                                     | Quantity To<br>Dispense | Cost  | First Medicine Supply<br>Dispensed From: * |
|------------------|---------------------------------------|--------------------------------------------------------------------|---------------------------------------------------------------------|-------------------------|-------|--------------------------------------------|
| 1 × Remove       | HIV/AIDS Adults                       | Tenofovir, lamivudine and dolut<br>Dosage Instructions: Take 1 tal | egravir 300/300/50 mg po 24 hourly<br>olet (300/300/50mg) 24 hourly | 28 tablets              | 91.82 | Consulting Room <b>▼</b>                   |
| 2 × Remove       | Hypertension in adults                | Hydrochlorothiazide 12.5 mg p<br>Dosage Instructions: Take 12.5    | o 24 hourly<br>mg daily                                             | 28 x 12,5mg             | 3.86  | Consulting Room V                          |
| 3 × Remove       | Hypertension in adults                | Amlodipine 5 mg po 24 hourly<br>Dosage Instructions: Take 5mg      | daily                                                               | 28 x 5mg                | 3.27  | Consulting Room <b>▼</b>                   |
| 4                |                                       |                                                                    |                                                                     |                         |       |                                            |
| 5                |                                       |                                                                    |                                                                     |                         |       |                                            |
| 6                |                                       |                                                                    |                                                                     |                         |       |                                            |
| 7                |                                       |                                                                    |                                                                     |                         |       |                                            |
| 8                |                                       |                                                                    |                                                                     |                         |       |                                            |
| 9                |                                       |                                                                    |                                                                     |                         |       |                                            |
| 10               |                                       |                                                                    |                                                                     |                         |       |                                            |
| 11               |                                       | [                                                                  |                                                                     |                         |       |                                            |
| 12               |                                       |                                                                    | If all medicines are issued from                                    | n the                   |       |                                            |
| The dispenser ma | y substitute the strength and/or pack | size according to the pharmace                                     | consulting room, the prescribe                                      | er can                  |       |                                            |
| Collection Cycle | * 2 Months                            | v # Repeat                                                         | click on the "First Issue: Mark                                     | k all"                  |       | First Issue: Mark all                      |

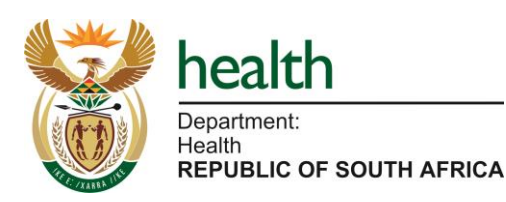

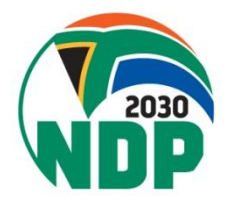

### SyNCH – Prescription Tab (Record of Medicine/s Issued)

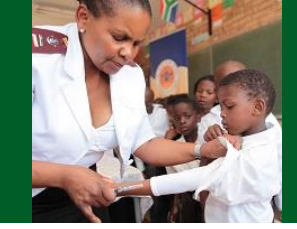

#### **Prescription Details**

| Prescription Sub | omission Date                                                                                                    | 2019-11-21                                                                                                |                                     | Prescription Date                                       |                                  | 2019-11-13         | Clinic Fi | le Reference            |                  |                       |
|------------------|----------------------------------------------------------------------------------------------------|----------------------------------------------------------------------------------------------------|-------------------------------------|---------------------------------------------------------|----------------------------------|--------------------|-----------|-------------------------|------------------|-----------------------|
| Level of Care    |                                                                                                    | Primary Hea                                                                                               | th Care 🔻                           |                                                         |                                  |                    |           |                         |                  |                       |
| Indication       |                                                                                                    |                                                                                                    | Medication                          |                                                         |                                  | Dosage             |           | 400                     |                  |                       |
|                  |                                                                                                    | ▼                                                                                                    |                                     |                                                         | •                                |                    |           | ▼ ADL                   | selected dosage  |                       |
|                  |                                                                                                    |                                                                                                    | Protocol                            |                                                         |                                  |                    |           |                         |                  |                       |
|                  |                                                                                                    |                                                                                                    |                                     |                                                         | •                                |                    |           | ADD                     | selected protoco |                       |
| #                | Indication                                                                                                    |                                                                                                    | Dosage                              |                                                         |                                  |                    |           | Quantity To<br>Dispense | Cost             | First Issue Dispensed |
| 1 X Remove       | HIV/AIDS Adults Tenofovir, emtricitabine and efavirenz 300/200/600 m<br>Dosage Instructions: Take 1 tablet (300/200/600mg) |                                                                                                    |                                     |                                                         | 200/600 mg po<br>D/600mg) 24 ho  | 24 hourly<br>ourly |           | 28 tablets              | 91.55            | Consulting Roo 🔻      |
| 2 × Remove       | Hypertension in ad                                                                                                    | Hypertension in adults Hydrochlorothiazide 12.5 mg po 24 hourly<br>Dosage Instructions: Take 12.5mg daily |                                     |                                                         |                                  |                    |           | 28 x 12,5mg             | 3.86             | Consulting Roo 🔻      |
| 3 × Remove       | Hypertension in ad                                                                                                    | lults                                                                                                    | Amlodipine 5 mg<br>Dosage Instructi | g po 24 hourly<br>ons: Take 5mg daily                   |                                  |                    |           | 28 x 5mg                | 3.27             | Consulting Roo 🔻      |
| 4 X Remove       | Chronic asthma                                                                                                    |                                                                                                    | Salbutamol mete<br>Dosage Instructi | ered dose inhaler 100 mcg<br>ons: Inhale 1 puff (100mcg | inhaled 8 hour<br>) 8 hourly whe | ly<br>n needed     |           | 1 x 100mcg              | 15.84            | Consulting Roo 🔻      |
| 5 × Remove       | Type 2 diabetes m                                                                                                    | ellitus, adults                                                                                           | Glibenclam<br>Dosage Instructi      | ide 10 mg po 24 hourly<br>ons: Take 7.5mg in the mo     | rning and 2.5m                   | ng at night        |           | 56 x 5mg                | 5.69             | Consulting Roo 🔻      |
| 6 × Remove       | Congestive cardiad                                                                                                    | c failure, Adults                                                                                         | Spironolact<br>Dosage Instruction   | one 25 mg po 24 hourly<br>ons: Take 25mg daily          |                                  |                    |           | 28 x 25mg               | 12.81            | Not Dispensed         |
| 7                |                                                                                                    |                                                                                                    |                                     |                                                         |                                  |                    |           |                         |                  |                       |
| 8                |                                                                                                    |                                                                                                    |                                     |                                                         |                                  |                    |           |                         |                  |                       |
| 9                | Ploas                                                                                                    | 0 0 2 2 2                                                                                                 | ttontior                            | to notes                                                |                                  |                    |           |                         |                  |                       |
| 10               | Please pay attention to notes                                                                                              |                                                                                                    |                                     |                                                         |                                  |                    |           |                         |                  |                       |
| 11               | for the dispenser                                                                                                    |                                                                                                    |                                     |                                                         |                                  |                    |           |                         |                  |                       |
| 12               |                                                                                                    |                                                                                                    |                                     |                                                         |                                  |                    |           |                         |                  |                       |

The dispenser may substitute the strength and/or pack size according to the pharmaceutical product(s) available.

Total cost

133.02

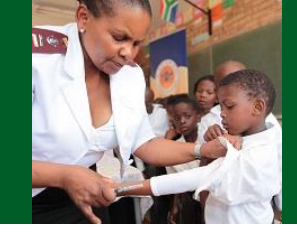

#### **New Prescription**

| Save             |                 |             |                                                         |                                             |                    |           |                      |           |                         | S                   | ubmit Close                                |
|------------------|-----------------|-------------|---------------------------------------------------------|---------------------------------------------|--------------------|-----------|----------------------|-----------|-------------------------|---------------------|--------------------------------------------|
| Patient Consent  | Patient Details | Next of Kin | Nominated Collector                                     | Pick-up Point                               | Prescriptio        | n Details | Prescription History |           |                         |                     |                                            |
| Prescript        | ion Details     |             |                                                         |                                             |                    |           |                      |           |                         |                     |                                            |
| Prescription Sub | mission Date    | 2020-02-04  | Pres                                                    | cription Date                               |                    | 2020-02-0 | )4                   | Clinic Fi | le Reference            |                     |                                            |
| Level of Care    |                 | Primary Hea | Ith Care 🔻                                              |                                             |                    |           |                      |           |                         |                     |                                            |
| Indication       |                 |             | Medication                                              |                                             |                    | Dosage    |                      |           |                         | ) selected dosage   |                                            |
|                  |                 | •           |                                                         |                                             | •                  |           |                      |           | T T                     | Sciected dosage     |                                            |
|                  |                 |             | Protocol                                                |                                             | •                  |           |                      |           | ADD                     | ) selected protocol |                                            |
| #                | Indication      |             | Dosage                                                  |                                             |                    |           |                      |           | Quantity To<br>Dispense | Cost                | First Medicine Supply<br>Dispensed From: * |
| 1 × Remove       | HIV/AIDS Adults |             | Lopinavir and ritonavir 40<br>Dosage Instructions: Take | 0/100 mg po 12 hourl<br>2 tablets (400/100m | ly<br>g) 12 hourly |           |                      |           | 112 x<br>200/50mg       | 209.72              | •                                          |
| 2                |                 |             |                                                         |                                             |                    |           |                      |           |                         |                     |                                            |
| 3                |                 |             |                                                         |                                             |                    |           |                      |           |                         |                     |                                            |
| 4                |                 |             |                                                         |                                             | _                  |           |                      |           |                         |                     |                                            |

1<sup>st</sup> medicine added to prescription that will interact with the 2<sup>nd</sup> medicine: lopinavir/ritonavir

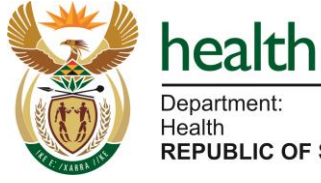

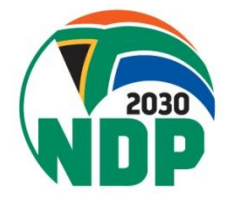

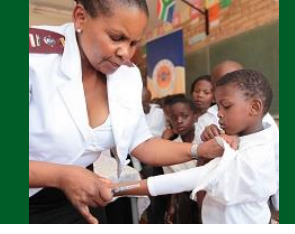

| Save                                      |                 |               |                                                         |                                                |                         |                          |                          |                | Su               | ıbmit                           | Close          |
|-------------------------------------------|-----------------|---------------|---------------------------------------------------------|------------------------------------------------|-------------------------|--------------------------|--------------------------|----------------|------------------|---------------------------------|----------------|
| Patient Consent                           | Patient Details | Next of Kin   | Nominated Collector                                     | Pick-up Point P                                | rescription [           | Details Prescription His | story                    |                |                  |                                 |                |
| Prescripti                                | on Details      |               |                                                         |                                                |                         |                          |                          |                |                  |                                 |                |
| Prescription Subm                         | nission Date    | 2020-02-04    | Pres                                                    | cription Date                                  |                         | 2020-02-04               | Clinic File Refe         | rence          |                  |                                 |                |
| Level of Care                             |                 | Primary Healt | h Care 🔻                                                |                                                |                         |                          |                          |                |                  |                                 |                |
| Indication                                |                 |               | Medication                                              |                                                | D                       | osage                    |                          |                | plactad dasaga   |                                 |                |
| Prevention of ischaemic heart disease anc |                 | Simvastatin   |                                                         | •                                              | Simvastatin 10 mg po 24 | hourly •                 | ADD SE                   | elected dosage |                  |                                 |                |
|                                           |                 |               | Protocol                                                |                                                | •                       |                          | _                        | ADD se         | elected protocol |                                 |                |
|                                           |                 |               |                                                         | [                                              | •                       |                          |                          |                |                  |                                 |                |
| #                                         | Indication      |               | Dosage                                                  |                                                | /                       | Adding a m               | edicine tha              | it             | lost             | First Medicine<br>Dispensed Fro | Supply<br>m: * |
| 1 × Remove                                | HIV/AIDS Adults |               | Lopinavir and ritonavir 40<br>Dosage Instructions: Take | 0/100 mg po 12 hourly<br>2 tablets (400/100mg) |                         | interacts v              | vith the 1 <sup>st</sup> |                | 09.72            |                                 | Ŧ              |
| 2                                         |                 |               | 5                                                       |                                                |                         | med                      | icine                    |                |                  |                                 |                |
| 3                                         |                 |               |                                                         |                                                |                         |                          |                          |                |                  |                                 |                |
| 4                                         |                 |               |                                                         |                                                |                         |                          |                          |                |                  |                                 |                |

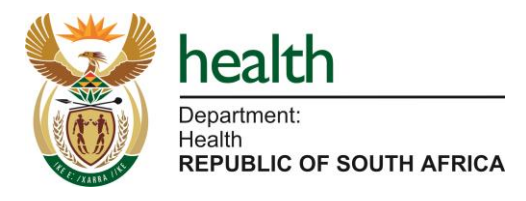

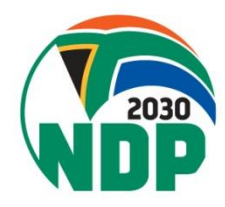

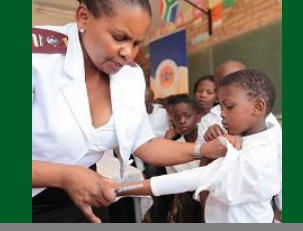

| New Presc        | ription         | Drug Inte    | raction with Lopina                                  | avir and ritonavir 400/100 mg po 12 hourly                                                                                                    |                                                    | ×                 |                       |
|------------------|-----------------|--------------|------------------------------------------------------|----------------------------------------------------------------------------------------------------|----------------------------------------------------|-------------------|-----------------------|
| Save             |                 | The selected | l dosage 'Simvastatin 10<br>vels of simvastatin when | mg po 24 hourly' interacts with an existing dose: <b>'Lopinavir and ritonavir 400</b> //<br>used concomitantly. Risk of myopathy and rhabdomyolosis. Recommend use of | 1 <b>00 mg po 12 hourly'</b><br>atorvastatin 10mg. |                   | Submit Close          |
| Patient Consent  | Patient Details | Suggestion:  | : Substitute with Atorvas                            | tatin 10 mg po 24 hourly                                                                                                    |                                                    |                   |                       |
| Prescript        | ion Details     | Substitute   |                                                      |                                                                                                    |                                                    |                   |                       |
| Prescription Sub | omission Date   |              |                                                      | Overr                                                                                                    | ide & Continue                                     | Cancel            |                       |
| Level of Care    |                 | Primary Hea  | Ith Care 🔻                                           |                                                                                                    |                                                    |                   |                       |
| Indication       |                 |              | Medication                                           |                                                                                                    |                                                    | ) selected dosad  | <u>م</u>              |
|                  |                 | <b>T</b>     |                                                      | Medicine interaction                                                                                                    |                                                    | o solocioù uosug  |                       |
|                  |                 |              | Protocol                                             | notification                                                                                                    | ADD                                                | ) selected protoc | ol                    |
| #                | Indication      |              | Dosage                                               |                                                                                                    | Quantity To                                        | Cost              | First Medicine Supply |
|                  |                 |              |                                                      |                                                                                                    | Dispense                                           |                   | Dispensed From: *     |
| 1 × Remove       | HIV/AIDS Adults |              | Lopinavir and ritonavir<br>Dosage Instructions: T    | 400/100 mg po 12 hourly<br>ake 2 tablets (400/100mg) 12 hourly                                                                                                    | 112 x<br>200/50mg                                  | 209.72            | Y                     |
| 2                |                 |              |                                                      |                                                                                                    |                                                    |                   |                       |
| 3                |                 |              |                                                      |                                                                                                    |                                                    |                   |                       |
| 4                |                 |              |                                                      |                                                                                                    |                                                    |                   |                       |

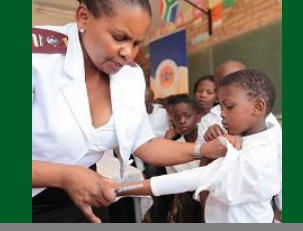

| New Pres                                      | Drug Interaction with Lopinavir and ritonavir 400/100 mg po 12 hourly |                                                                                                    |                         |                   |                                            |  |  |  |  |  |  |
|-----------------------------------------------|-----------------------------------------------------------------------|----------------------------------------------------------------------------------------------------|-------------------------|-------------------|--------------------------------------------|--|--|--|--|--|--|
| Save Patient Consent Prescription Su Level of | r'<br>Cancel                                                          | Submit Close                                                                                                 |                         |                   |                                            |  |  |  |  |  |  |
| Indicatic                                     | Indicatic accept the suggestion  ADD selected do                      |                                                                                                    |                         |                   |                                            |  |  |  |  |  |  |
|                                               |                                                                       | Protocol                                                                                                    | AL                      | D selected protoc | ol                                         |  |  |  |  |  |  |
| #                                             | Indication                                                            | Dosage                                                                                                    | Quantity To<br>Dispense | Cost              | First Medicine Supply<br>Dispensed From: * |  |  |  |  |  |  |
| 1 X Remove                                    | HIV/AIDS Adults                                                       | Lopinavir and ritonavir 400/100 mg po 12 hourly<br>Dosage Instructions: Take 2 tablets (400/100mg) 12 hourly | 112 x<br>200/50mg       | 209.72            |                                            |  |  |  |  |  |  |
| 2                                             |                                                                       |                                                                                                    |                         |                   |                                            |  |  |  |  |  |  |
| 3                                             |                                                                       |                                                                                                    |                         |                   |                                            |  |  |  |  |  |  |

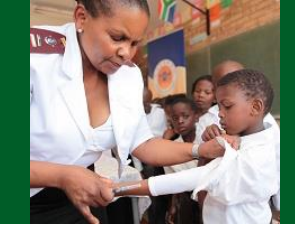

| Prescription Sub | pmission Date 2020-02-04                                                                                                    | Prescription Date                                                                                          | 2020-02-04          | linic File Reference    |                   |                                            |
|------------------|----------------------------------------------------------------------------------------------------|----------------------------------------------------------------------------------------------------|---------------------|-------------------------|-------------------|--------------------------------------------|
| Level of Care    | Primary H                                                                                                    | ealth Care                                                                                                 |                     |                         |                   |                                            |
| Indication       | Ţ                                                                                                    | Medication                                                                                                 | Dosage              | ▼ ADD                   | ) selected dosage | ]                                          |
|                  |                                                                                                    | Protocol                                                                                                   |                     | ADD                     | elected protocol  |                                            |
| #                | Indication                                                                                                    | Dosage                                                                                                    |                     | Quantity To<br>Dispense | Cost              | First Medicine Supply<br>Dispensed From: * |
| 1 × Remove       | HIV/AIDS Adults                                                                                                    | Lopinavir and ritonavir 400/100 mg po 12 hourly<br>Dosage Instructions: Take 2 tablets (400/100mg) 12 hour | rly                 | 112 x<br>200/50mg       | 209.72            | Y                                          |
| 2 X Remove       | Prevention of ischaemic heart<br>disease and atherosclerosis:<br>Primary prevention - no existing<br>CVD (Patient taking protease<br>inhibitor) | Atorvastatin 10 mg po 24 hourly<br>Dosage Instructions: Take 10mg at night                                 |                     | 28 x 10mg               | 25.30             | T                                          |
| 3                | Recommen<br>prescript<br>medicir                                                                                                    | ded medicine now added<br>ion. The originally prescrib<br>ie is automatically remove                       | to the<br>bed<br>ed |                         |                   | 2030                                       |

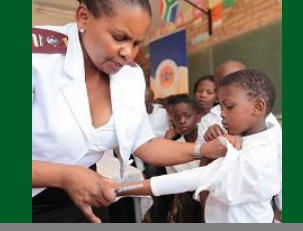

| New Presc                   | V Prescription       Drug Interaction with Lopinavir and ritonavir 400/100 mg po 12 hourly         Save       The selected dosage 'Simvastatin 10 mg po 24 hourly' interacts with an existing dose: 'Lopinavir and ritonavir 400/100 mg po 12 hourly'         Increased levels of simvastatin when used concomitantly. Risk of myopathy and rhabdomyolosis. Recommend use of atorvastatin 10 mg.         Suggestion: Substitute with Atorvastatin 10 mg po 24 hourly         Substitute |                               |                                                                                                    |                                                       |                                          |                                              |                |                                            |  |  |  |
|-----------------------------|----------------------------------------------------------------------------------------------------|-------------------------------|----------------------------------------------------------------------------------------------------|-------------------------------------------------------|------------------------------------------|----------------------------------------------|----------------|--------------------------------------------|--|--|--|
| Save                        |                                                                                                    | The selected<br>Increased lev | dosage 'Simvastatin 10 mg po 24 hourly' interace<br>els of simvastatin when used concomitantly. Ris      | cts with an existing dose:<br>k of myopathy and rhabd | <b>Lopinavir and ritonavir 400/100 m</b> | <b>ng po 12 hourly'</b><br>vastatin 10mg.    |                | Submit Close                               |  |  |  |
| Patient Consent             | Patient Details                                                                                                    | Suggestion:                   | Substitute with Atorvastatin 10 mg po 24 hou                                                             | rly                                                   |                                          |                                              |                |                                            |  |  |  |
| Prescript                   | ion Details                                                                                                    | Substitute                    |                                                                                                    |                                                       |                                          |                                              |                |                                            |  |  |  |
| Prescription Sub            | omission Date                                                                                                    |                               |                                                                                                    |                                                       | Override &                               | Continue                                     | Cancel         |                                            |  |  |  |
| Level of Care               |                                                                                                    | Primary Heal                  | th Care 🔻                                                                                                |                                                       |                                          |                                              |                |                                            |  |  |  |
| Indication                  |                                                                                                    |                               | Medication                                                                                               | Dosage                                                | OR Click or                              | ט "Over                                      | ride &         |                                            |  |  |  |
|                             |                                                                                                    | •                             |                                                                                                    | <b></b>                                               | Continue" to                             | contin                                       | ue with        |                                            |  |  |  |
|                             |                                                                                                    |                               | Protocol                                                                                                 |                                                       | the origina                              | al medi                                      | cine           |                                            |  |  |  |
|                             |                                                                                                    |                               |                                                                                                    |                                                       |                                          |                                              | 0              |                                            |  |  |  |
|                             |                                                                                                    |                               |                                                                                                    |                                                       | 5                                        |                                              |                |                                            |  |  |  |
| #                           | Indication                                                                                                    |                               | Dosage                                                                                                   |                                                       |                                          | Quantity To<br>Dispense                      | Cost           | First Medicine Supply<br>Dispensed From: * |  |  |  |
| # 1 <b>X</b> Remove         | Indication<br>HIV/AIDS Adults                                                                                                    |                               | Dosage<br>Lopinavir and ritonavir 400/100 mg po 12 hour<br>Dosage Instructions: Take 2 tablets (400/100m | ty<br>ng) 12 hourly                                   |                                          | Quantity To<br>Dispense<br>112 x<br>200/50mg | Cost 209.72    | First Medicine Supply<br>Dispensed From: * |  |  |  |
| #<br>1 <b>X</b> Remove<br>2 | Indication<br>HIV/AIDS Adults                                                                                                    |                               | Dosage<br>Lopinavir and ritonavir 400/100 mg po 12 hour<br>Dosage Instructions: Take 2 tablets (400/100m | ty<br>ng) 12 hourly                                   |                                          | Quantity To<br>Dispense<br>112 x<br>200/50mg | Cost<br>209.72 | First Medicine Supply<br>Dispensed From: * |  |  |  |
| # 1 × Remove 2 3            | Indication<br>HIV/AIDS Adults                                                                                                    |                               | Dosage<br>Lopinavir and ritonavir 400/100 mg po 12 hour<br>Dosage Instructions: Take 2 tablets (400/100m | ty<br>ng) 12 hourly                                   |                                          | Quantity To<br>Dispense<br>112 x<br>200/50mg | Cost 209.72    | First Medicine Supply<br>Dispensed From: * |  |  |  |

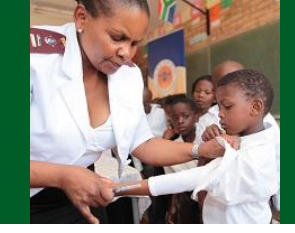

| Prescription Sul | bmission Date 20                                                               | 020-02-04                            |                                           | Prescription Date                                                     | 2020-02-0 | 4 | Clinic File | e Reference             |                  |                                            |
|------------------|--------------------------------------------------------------------------------|--------------------------------------|-------------------------------------------|-----------------------------------------------------------------------|-----------|---|-------------|-------------------------|------------------|--------------------------------------------|
| Level of Care    |                                                                                | Primary Healt                        | h Care 🔻                                  |                                                                       |           |   |             |                         |                  |                                            |
| Indication       |                                                                                |                                      | Medication                                |                                                                       | Dosage    |   |             |                         | selected dosage  |                                            |
|                  |                                                                                | •                                    |                                           | ▼                                                                     |           |   |             |                         | Soluciou uosugu  |                                            |
|                  |                                                                                |                                      | Protocol                                  |                                                                       |           |   |             | ADD                     | selected protoco |                                            |
|                  |                                                                                |                                      |                                           |                                                                       |           |   |             |                         |                  |                                            |
| #                | Indication                                                                     |                                      | Dosage                                    |                                                                       |           |   |             | Quantity To<br>Dispense | Cost             | First Medicine Supply<br>Dispensed From: * |
| 1 X Remove       | HIV/AIDS Adults                                                                |                                      | Lopinavir and ritor<br>Dosage Instructior | navir 400/100 mg po 12 hourly<br>ns: Take 2 tablets (400/100mg) 12 ho | ourly     |   |             | 112 x<br>200/50mg       | 209.72           | T                                          |
| 2 X Remove       | Prevention of ischaen<br>disease and atherosc<br>Primary prevention - r<br>CVD | mic heart<br>clerosis<br>no existing | Simvastatin 10 mg<br>Dosage Instructior   | g po 24 hourly<br>ns: Take 10mg at night                              |           |   |             | 28 x 10mg               | 6.02             | Y                                          |
| 3                | Department:<br>Health<br>REPUBLIC OF SC                                        |                                      | Original<br>th                            | l medicine adde                                                       | ed to     |   |             |                         |                  | 2030                                       |

# SyNCH – Notes for dispenser on PDF prescription

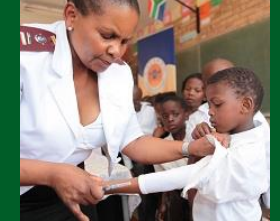

| No: | Medicine and Dosage                                                                                          | Quantity to<br>dispense | ICD 10                                                                                                    |
|-----|----------------------------------------------------------------------------------------------------|-------------------------|----------------------------------------------------------------------------------------------------|
| 1   | Lopinavir and ritonavir 400/100 mg po 12 hourly<br>Dosage Instructions: Take 2 tablets (400/100mg) 12 hourly | 112 x<br>200/50mg       | B20                                                                                                    |
| 2   | Simvastatin 10 mg po 24 hourly<br>Dosage Instructions: Take 10mg at night                                    | 28 x 10mg               | 120.0-1/120.8-9/121.0-4/121.9/122.0-1/122.8-9/12<br>4.0-1/124.8-9/125.0-6/125.8-9/163.0-6/163.8-9/16<br>4/165.0-3/165.8-9/173.8-9/C45.0-2/C45.8-9 |

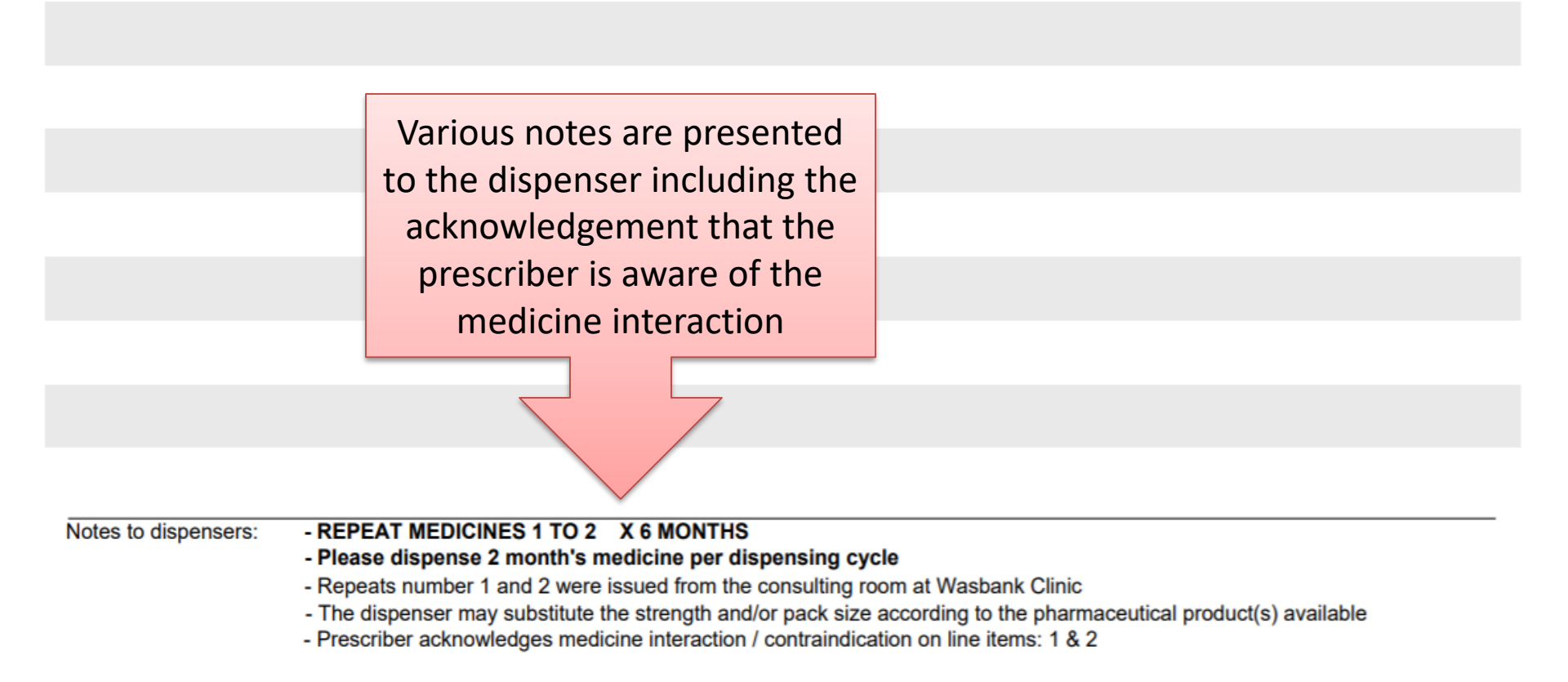

### SyNCH – Prescription Tab (Protocols)

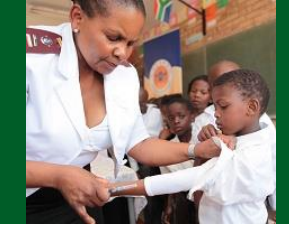

| Prescription Sub | mission Date    | 2020-02-04  |            | Prescription Date | 2020-02-04 |        | Clinic File      | Reference | Ins      | ert Clinic File Ref No. | Here |
|------------------|-----------------|-------------|------------|-------------------|------------|--------|------------------|-----------|----------|-------------------------|------|
| Level of Care    |                 | Primary Hea | Ith Care 🔻 |                   |            |        |                  |           |          |                         |      |
| Indication       |                 |             | Medication |                   | Dosage     |        |                  |           |          |                         |      |
| Hypertension i   | in adults       | •           |            | ▼                 |            |        |                  |           |          |                         |      |
|                  |                 |             | Protocol   |                   | 1          | Allows | multip           | ole med   | dicine r | regimens                |      |
|                  |                 |             |            | ▼                 |            | tok    | be chos          | sen for   | a parti  | icular                  |      |
| #                | Indication      |             | D          |                   | /          | indi   | cation           | in a sin  | gle sel  | ection                  | oly  |
| 1 × Remove       | HIV/AIDS Adults |             | Step 2     | pc                | 24         | Note:  | Depen            | nds on d  | compo    | sition of               | T    |
| 2                |                 |             | Step 3a    | nc                | buriy      | Pro    | vincial          | CCMD      | D form   | ulary                   |      |
| 3                |                 |             | Step 3b    |                   |            | 110    | <b>v</b> interal | comp      |          | i anar y                |      |
| 4                |                 |             | Step 4a    |                   |            |        |                  |           |          |                         |      |
| 5                |                 |             | Step 4b    |                   |            |        |                  |           |          |                         |      |
| 6                |                 |             |            |                   |            |        |                  |           |          |                         |      |
| 7                |                 |             | Step 5a    |                   |            |        |                  |           |          |                         |      |
| 8                |                 |             | Step 5b    |                   |            |        |                  |           |          |                         |      |
| 9                |                 |             | Step 5c    |                   |            |        |                  |           |          |                         |      |
| 10               |                 |             |            |                   |            |        |                  |           |          |                         |      |
| 11               |                 |             | Step 6     |                   |            |        |                  |           |          |                         |      |
| 12               |                 |             | Step 7     |                   |            |        |                  |           |          |                         |      |

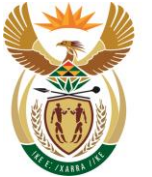

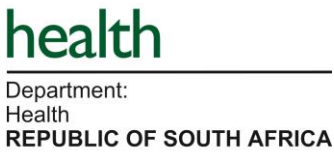

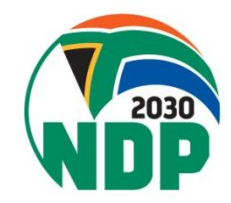

### SyNCH – Prescription Tab (Protocols)

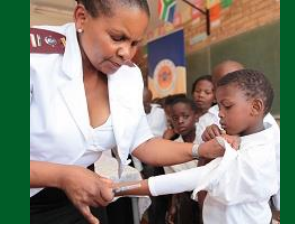

| Prescript        | ion Details     |             |                     |                                     |                                                                                  |                       |                         |                   |                                            |
|------------------|-----------------|-------------|---------------------|-------------------------------------|----------------------------------------------------------------------------------|-----------------------|-------------------------|-------------------|--------------------------------------------|
| Prescription Sub | mission Date    | 2020-02-04  |                     | Prescription Date                   | 2020-02-04                                                                       | Clinic File           | Reference               | Ins               | ert Clinic File Ref No. Here               |
| Level of Care    |                 | Primary Hea | Ith Care 🔻          |                                     |                                                                                  |                       |                         |                   |                                            |
| Indication       |                 |             | Medication          |                                     | Dosage                                                                           |                       | ADI                     | D selected dosag  | je                                         |
| Hypertension i   | in adults       | ▼           |                     | •                                   |                                                                                  |                       | <b>V</b>                |                   |                                            |
|                  |                 |             | Protocol<br>Step 3a | Ţ                                   | Dosages for protocol:<br>Hydrochlorothiazide 12.5 m<br>Amlodipine 5 mg po 24 hou | g po 24 hourly<br>rly | ADI                     | D selected protoc | col                                        |
| #                | Indication      |             | Dosage              |                                     |                                                                                  |                       | Quantity To<br>Dispense | Cost              | First Medicine Supply<br>Dispensed From: * |
| 1 X Remove       | HIV/AIDS Adults |             | Tenofovir lamiv     | udine and doluteoravir 300/300/50 m | ourly                                                                            |                       | 28 tablets              | 91.82             | •                                          |
| 2                |                 |             | Review              | selected protoc                     | col for correct                                                                  | ness befo             | ore                     |                   |                                            |
| 3                |                 |             |                     | adding to                           | prescription                                                                     |                       |                         |                   |                                            |
| 4                |                 |             |                     |                                     |                                                                                  |                       |                         |                   |                                            |
| 5                |                 |             |                     |                                     |                                                                                  |                       |                         |                   |                                            |
| 6                |                 |             |                     |                                     |                                                                                  |                       |                         |                   |                                            |

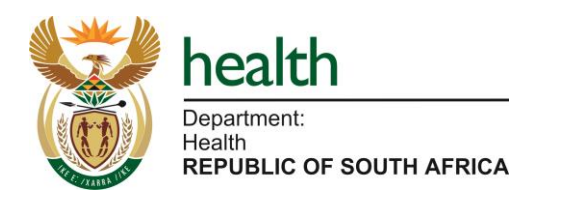

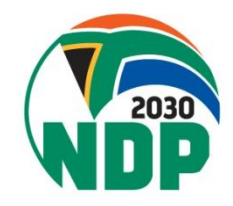

### SyNCH – Prescription Tab (Protocols)

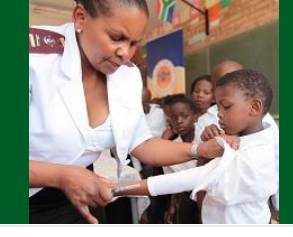

#### **Prescription Details**

| Prescription Sub | mission Date        | 2020-02-04    |                                          | Prescription Date                                             |                             | 2020-02-04       | Clinic Fi | le <mark>R</mark> eference | Inse              | t Clinic File Ref No. Here                 |
|------------------|---------------------|---------------|------------------------------------------|---------------------------------------------------------------|-----------------------------|------------------|-----------|----------------------------|-------------------|--------------------------------------------|
| Level of Care    |                     | Primary Healt | th Care 🔻                                |                                                               |                             |                  |           |                            |                   |                                            |
| Indication       |                     | ¥             | Medication                               |                                                               | V                           | Dosage           |           | ADD                        | ) selected dosage |                                            |
|                  |                     |               | Protocol                                 |                                                               | V                           |                  |           | ADD                        | elected protoco   |                                            |
| #                | Indication          |               | Dosage                                   |                                                               |                             |                  |           | Quantity To<br>Dispense    | Cost              | First Medicine Supply<br>Dispensed From: * |
| 1 × Remove       | HIV/AIDS Adults     |               | Tenofovir, lamivud<br>Dosage Instructior | ine and dolutegravir 300/300<br>ns: Take 1 tablet (300/300/50 | 0/50 mg po 2<br>0mg) 24 hou | 24 hourly<br>rly |           | 28 tablets                 | 91.82             | •                                          |
| 2 × Remove       | Hypertension in adu | ılts          | Hydrochlorothiazic<br>Dosage Instructior | le 12.5 mg po 24 hourly<br>ns: Take 12.5mg daily              |                             |                  |           | 28 x 12,5mg                | 3.86              | <b></b>                                    |
| 3 × Remove       | Hypertension in adu | ılts          | Amlodipine 5 mg p<br>Dosage Instructior  | oo 24 hourly<br>ns: Take 5mg daily                            |                             |                  |           | 28 x 5mg                   | 3.27              | •                                          |
| 4                |                     |               |                                          |                                                               | $\wedge$                    |                  |           |                            |                   |                                            |

After clicking on "Add selected protocol" button, all the medicines and dosages in the protocol are added to the prescription

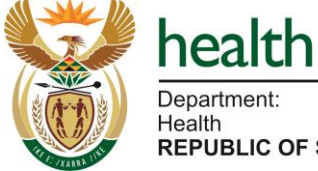

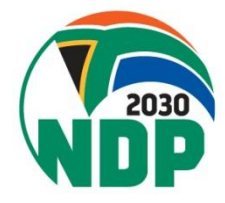

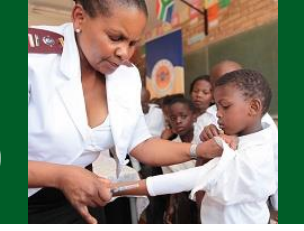

#### **New Prescription**

**REPUBLIC OF SOUTH AFRICA** 

| Save             |                                              |                                                                                               |                                    |                      |                         | s                  | ubmit Close                                |
|------------------|----------------------------------------------|-----------------------------------------------------------------------------------------------|------------------------------------|----------------------|-------------------------|--------------------|--------------------------------------------|
| Patient Consent  | Patient Details Next of Kin                  | Nominated Collector Pick-up Point                                                             | Prescription Details               | Prescription History |                         |                    |                                            |
| Prescripti       | ion Details                                  |                                                                                               |                                    |                      |                         |                    |                                            |
| Prescription Sub | mission Date 2020-02-04                      | Prescription Date                                                                             | 2020-02-                           | 04                   | Clinic File Reference   |                    |                                            |
| Level of Care    | Primary Hea                                  | alth Care V                                                                                   |                                    |                      |                         |                    |                                            |
| Indication       |                                              | Medication                                                                                    | Dosage                             |                      |                         |                    |                                            |
|                  | •                                            |                                                                                               | •                                  |                      | ADL                     | ) selected dosage  |                                            |
|                  |                                              | Protocol                                                                                      |                                    |                      |                         |                    |                                            |
|                  |                                              |                                                                                               | •                                  |                      | ADL                     | ) selected protoco |                                            |
| #                | Indication                                   | Dosage                                                                                        |                                    |                      | Quantity To<br>Dispense | Cost               | First Medicine Supply<br>Dispensed From: * |
| 1 × Remove       | Congestive cardiac failure, Adults           | Hydrochlorothiazide 25 mg po 24 hourly<br>Dosage Instructions: Take 25mg daily                |                                    |                      | 28 x 25mg               | 3.74               | Consulting Room ▼                          |
| 2 × Remove       | STEMI: ST Elevation Myocardial<br>Infarction | Aspirin 150 mg po 24 hourly<br>Dosage Instructions: Take half a tablet (150mg)                | daily after a meal                 |                      | 14 x 300mg              | 3.41               | Consulting Room ▼                          |
| 3 × Remove       | Chronic asthma                               | Salbutamol metered dose inhaler 100 mcg inhal<br>Dosage Instructions: Inhale one p 1100mcg) 8 | led 8 hourly<br>3 hourly as needed |                      | 1 x 100mcg              | 15.84              | Consulting Room <b>▼</b>                   |
| 4                |                                              |                                                                                               |                                    |                      |                         |                    |                                            |
|                  | neal<br>epartmer<br>ealth                    | es highlighted above<br>"Doctor initiat                                                       | are desig<br>ed"                   | nated as             |                         |                    | 2030                                       |

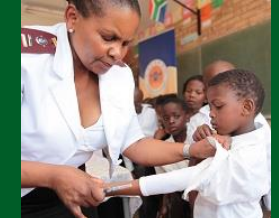

| New Presc        | cription                          |                 | ſ                                     |                                                                  |                                |                   |                         |                 |                                            |
|------------------|-----------------------------------|-----------------|---------------------------------------|------------------------------------------------------------------|--------------------------------|-------------------|-------------------------|-----------------|--------------------------------------------|
| Save             |                                   |                 |                                       | After clickin                                                    | g on the '                     | "Submit" b        | utton                   |                 | Submit                                     |
| Patient Consent  | Patient Details                   | Next of Kin     | Nominated Co                          | леско пск-ир гола п                                              | rescription Details            | гтезсприон нізюгу |                         |                 |                                            |
| Prescript        | tion Details                      |                 |                                       |                                                                  |                                |                   |                         |                 |                                            |
| Prescription Sul | bmission Date                     | 2020-02-04      |                                       | Prescription Date                                                | 2020-02-04                     | 4                 | Clinic File Reference   |                 |                                            |
| Level of Care    |                                   | Primary Hea     | th Care 🔻                             |                                                                  |                                |                   |                         |                 |                                            |
| Indication       |                                   |                 | Medication                            |                                                                  | Dosage                         |                   |                         | D selected dos  | 200                                        |
|                  |                                   | •               |                                       |                                                                  | •                              |                   | v AD                    | D Selected dos  | age                                        |
|                  |                                   |                 | Protocol                              |                                                                  | •                              |                   | AD                      | D selected prot | tocol                                      |
| #                | Indication                        |                 | Dosage                                |                                                                  |                                |                   | Quantity To<br>Dispense | Cost            | First Medicine Supply<br>Dispensed From: * |
| 1 × Remove       | Congestive cardiac f              | failure, Adults | Hydrochlorothiaz<br>Dosage Instructio | ide 25 mg po 24 hourly<br>ons: Take 25mg daily                   |                                |                   | 28 x 25mg               | 3.74            | Consulting Room V                          |
| 2 × Remove       | STEMI: ST Elevation<br>Infarction | n Myocardial    | Aspirin 150 mg p<br>Dosage Instructio | o 24 hourly<br>ons: Take half a tablet (150mg) d                 | aily after a meal              |                   | 14 x 300mg              | 3.41            | Consulting Room V                          |
| 3 X Remove       | Chronic asthma                    |                 | Salbutamol mete<br>Dosage Instruction | rred dose inhaler 100 mcg inhale<br>ons: Inhale one p (100mcg) 8 | d 8 hourly<br>hourly as needed |                   | 1 x 100mcg              | 15.84           | Consulting Room V                          |
| 4                |                                   |                 |                                       |                                                                  |                                |                   |                         |                 |                                            |
|                  | heal                              | edicin          | es highl<br>"                         | ighted above                                                     | are desig                      | nated as          |                         |                 |                                            |

"Doctor initiated"

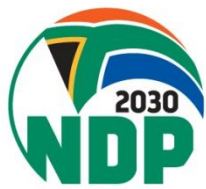

**REPUBLIC OF SOUTH AFRICA** 

Departme Health

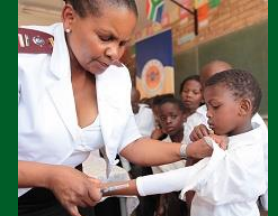

| New Prescription                | Doctor I                  | nitiated Dosages:                                                                                                    |                                     | ×                                 |          |       |
|---------------------------------|---------------------------|----------------------------------------------------------------------------------------------------|-------------------------------------|-----------------------------------|----------|-------|
| Save                            | These dosa<br>By clicking | ages can only be initiated by a doctor.<br>"Accept", I acknowledge that the dosage has been initiated by a doctor and | a record of this initiation is pres | ent in the patient's clinic file. | Submit   | Close |
| Patient Consent Patient Details | ltem                      | Dosage                                                                                                    | Actio                               | ons                               |          |       |
|                                 | 1                         | Hydrochlorothiazide 25 mg po 24 hourly,, Take 25mg daily                                                              | Accepted                            | Reject                            |          |       |
| Prescription Details            | 2                         | Aspirin 150 mg po 24 hourly,,Take half a tablet (150mg) daily after a meal                                            | Accept                              | Rejected                          |          |       |
| Prescription Submission Date    |                           |                                                                                                    |                                     |                                   |          |       |
| Level of Care                   |                           |                                                                                                    |                                     | Continue                          |          |       |
| Indication                      |                           | Medication Dosage                                                                                                    |                                     | nee suisetee                      | d dosage |       |
|                                 |                           |                                                                                                    |                                     |                                   |          |       |

Pop-up notification appears for nurse to acknowledge that these medicines and doses were initiated by a doctor (and a record of this initiation is present in the patient's clinic file) By clicking "Accept", the nurse acknowledges that there is a record in the patient's clinic file of such initiation of the medicine by a doctor.

By clicking "Reject", the nurse acknowledges that there is no record in the patient's clinic file/folder of such initiation of the medicine by a doctor.

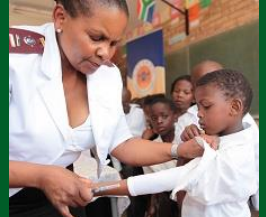

| No | : Medicine and Dosage                                                                                                    | Quantity to<br>dispense | ICD 10 |
|----|----------------------------------------------------------------------------------------------------|-------------------------|--------|
| 1  | Hydrochlorothiazide 25 mg po 24 hourly<br>Dosage Instructions: Take 25mg daily                                               | 28 x 25mg               | 150.0  |
| 2  | Salbutamol metered dose inhaler 100 mcg inhaled 8 hourly<br>Dosage Instructions: Inhale one puff (100mcg) 8 hourly as needed | 1 x 100mcg              | J45.9  |

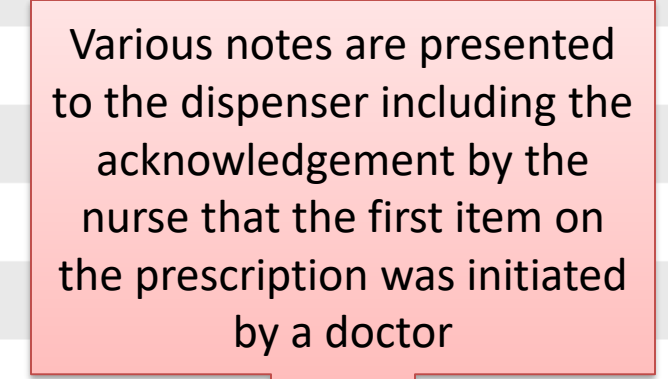

Notes to dispensers: - REPEAT MEDICINES 1 TO 2 X 6 MONTHS

- Please dispense 2 month's medicine per dispensing cycle
- Repeats number 1 and 2 were issued from the consulting room at Hlathi Dam Clinic
- The dispenser may substitute the strength and/or pack size according to the pharmaceutical product(s) available

- The nurse has declared that item: 1 have been initiated by the Doctor

### SyNCH – Prescription Tab (Approximate Collection Dates)

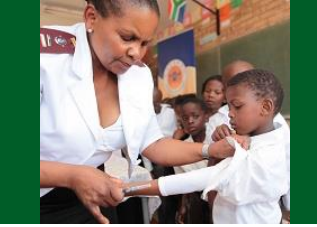

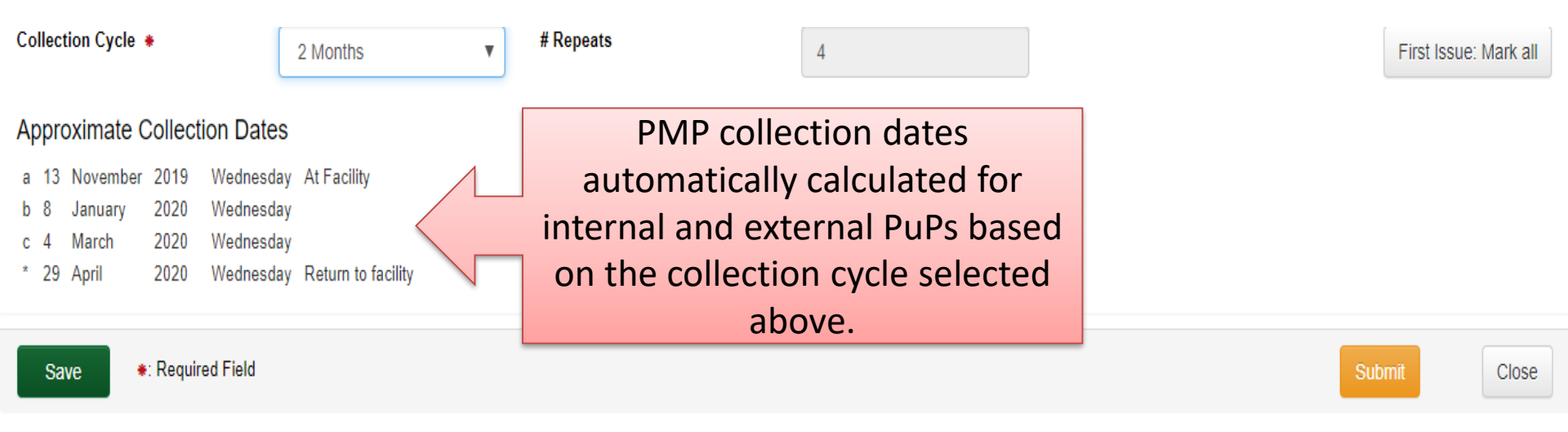

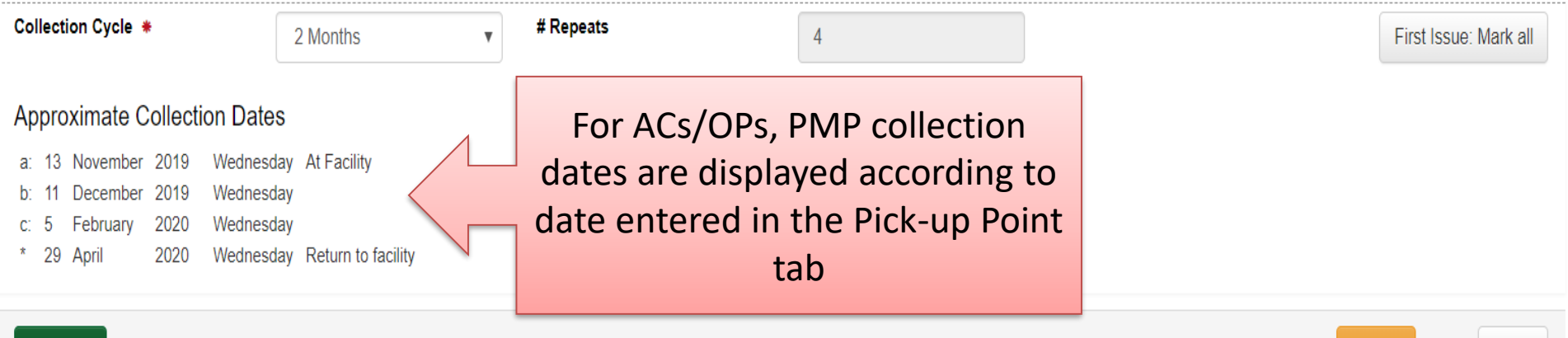

### SyNCH – Data Validation

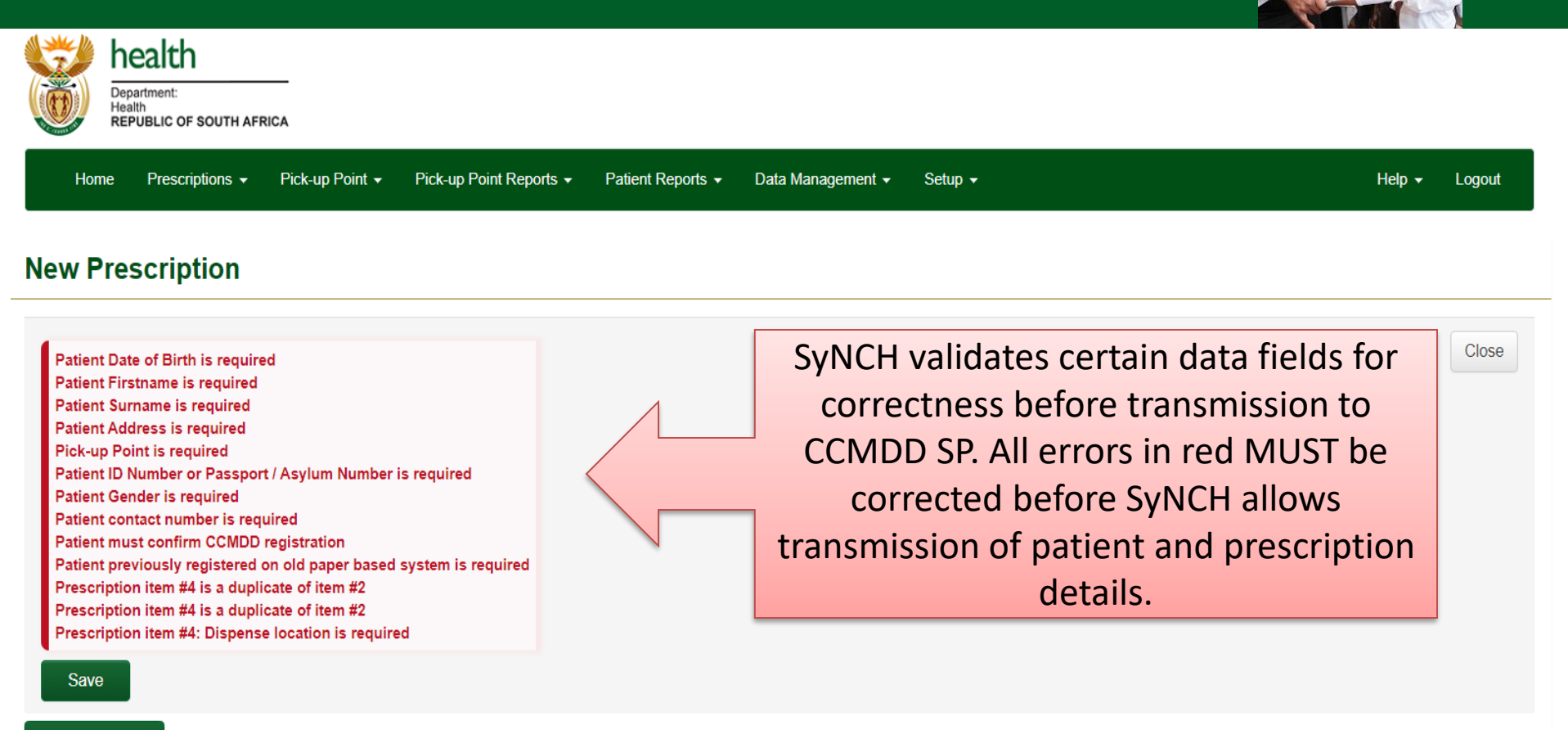

Patient Consent

Patient Details Next of Kin Nominated Collector Pick-up Point Prescription Details Prescription History

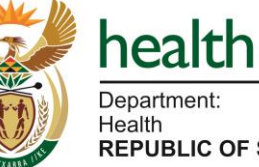

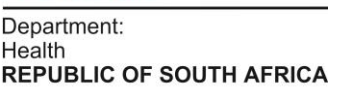

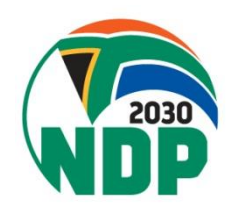

# **SyNCH – Prescription Cancellation**

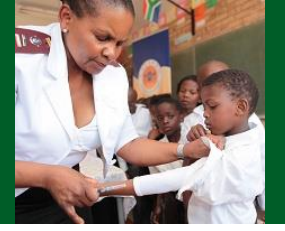

- If the prescriber wants to cancel (recall) a prescription for any reason, following submission and transmission to the CCMDD SP, he/she has 24 hours to **CANCEL** the prescription.
- To cancel a prescription, Click on "Deactivate/Deregister" tab, then the "Cancel Prescription" tab

| Ten Trese             | npuon           |               |                       |               |                      |            |                 |                      |                         |       |
|-----------------------|-----------------|---------------|-----------------------|---------------|----------------------|------------|-----------------|----------------------|-------------------------|-------|
| Status: Auto Approved | •               |               |                       |               |                      |            |                 |                      | L Download              | Close |
| Patient Consent       | Patient Details | Next of Kin   | Nominated Collector   | Pick-up Point | Prescription Details | Prescriber | Package History | Prescription History | Deactivate / Deregister |       |
| Deactivate            | e / Deregist    | ter           |                       |               |                      |            |                 |                      |                         |       |
| Cancel Prescript      | ion Patient Dea | activation Pa | atient Deregistration |               |                      |            |                 |                      |                         |       |
| Reason                |                 |               |                       |               | •                    |            |                 |                      |                         |       |
| Comments              |                 |               |                       |               |                      |            |                 |                      |                         |       |
| Cancel Prescrip       | tion            |               |                       |               |                      |            |                 |                      |                         |       |
| *: Required Fie       | ld              |               |                       |               |                      |            |                 |                      | L Download              | Close |

• A new prescription **must not be captured** unless the incorrect prescription has been cancelled.

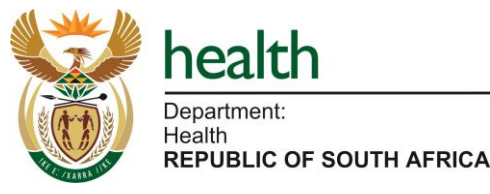

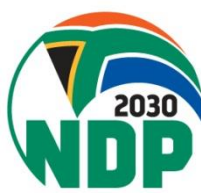

# **SyNCH – Prescription Cancellation**

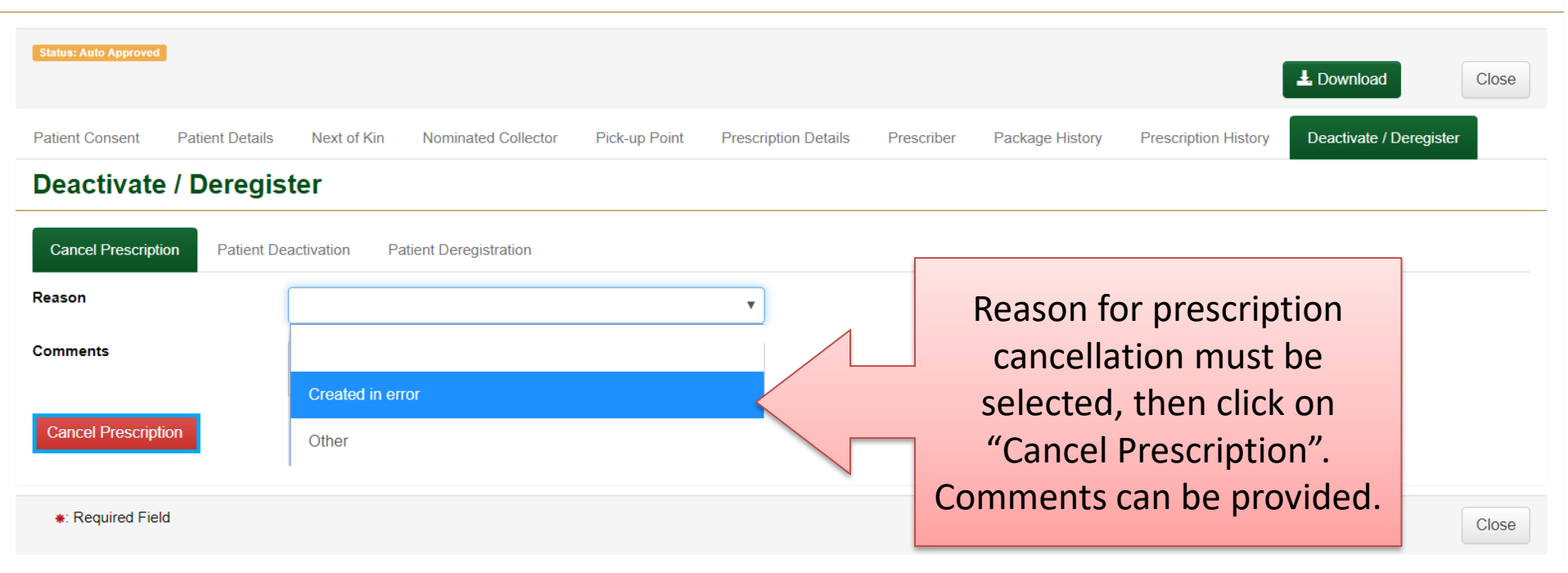

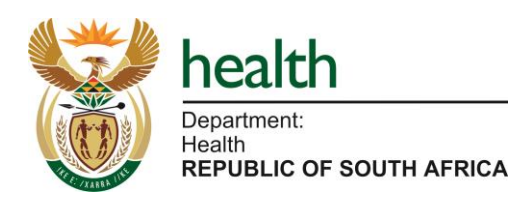

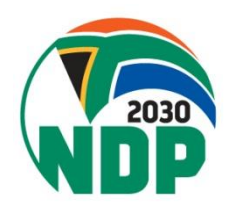

### **SyNCH – Patient Deactivation**

| Status: Auto Approved                                           |                                                    |                                 | L Download Close                                             |
|-----------------------------------------------------------------|----------------------------------------------------|---------------------------------|--------------------------------------------------------------|
| Patient Consent Patient Details                                 | Next of Kin Nominated Collector Pick-up Point      | Prescription Details Prescriber | Package History Prescription History Deactivate / Deregister |
| Deactivate / Deregister                                         |                                                    |                                 |                                                              |
| Cancel Prescription Patient Deactivation Patient Deregistration |                                                    |                                 | "Deactivate/Deregister" tab >                                |
| Reason                                                          |                                                    | •                               |                                                              |
| Comments                                                        |                                                    |                                 | "Patient Deactivation" tab >                                 |
| Deastivate Dationt                                              | Patient no longer stable, e.g. virological failure |                                 | Reason for patient deactivation                              |
| Deacuvate Patient                                               | Patient Adverse Drug Reaction                      |                                 | must be selected, then click on                              |
| *: Required Field                                               | Transferred out (Patient Relocated)                |                                 | "Deactivate Patient". Comments                               |
|                                                                 | Patient defaulted                                  |                                 |                                                              |
| W HEALTH<br>SYSTEMS<br>TRUST                                    | Change in treatment / regimen                      |                                 | can be provided.                                             |
|                                                                 | Social circumstances                               |                                 |                                                              |
|                                                                 | Patient became pregnant                            |                                 |                                                              |
|                                                                 | Medication side effects                            |                                 |                                                              |
|                                                                 | Patient's choice                                   |                                 |                                                              |
|                                                                 | Active TB                                          | -                               |                                                              |

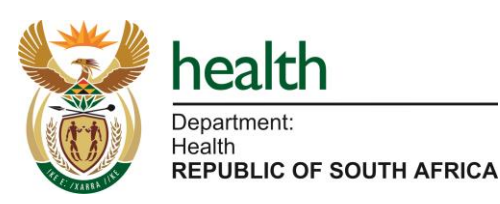

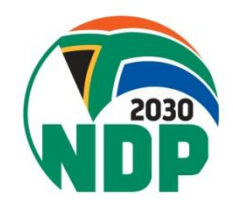

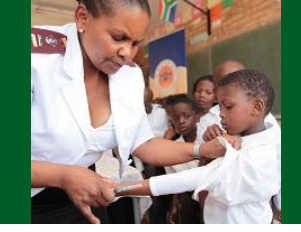

# **SyNCH – Patient Deregistration**

#### **View Prescription**

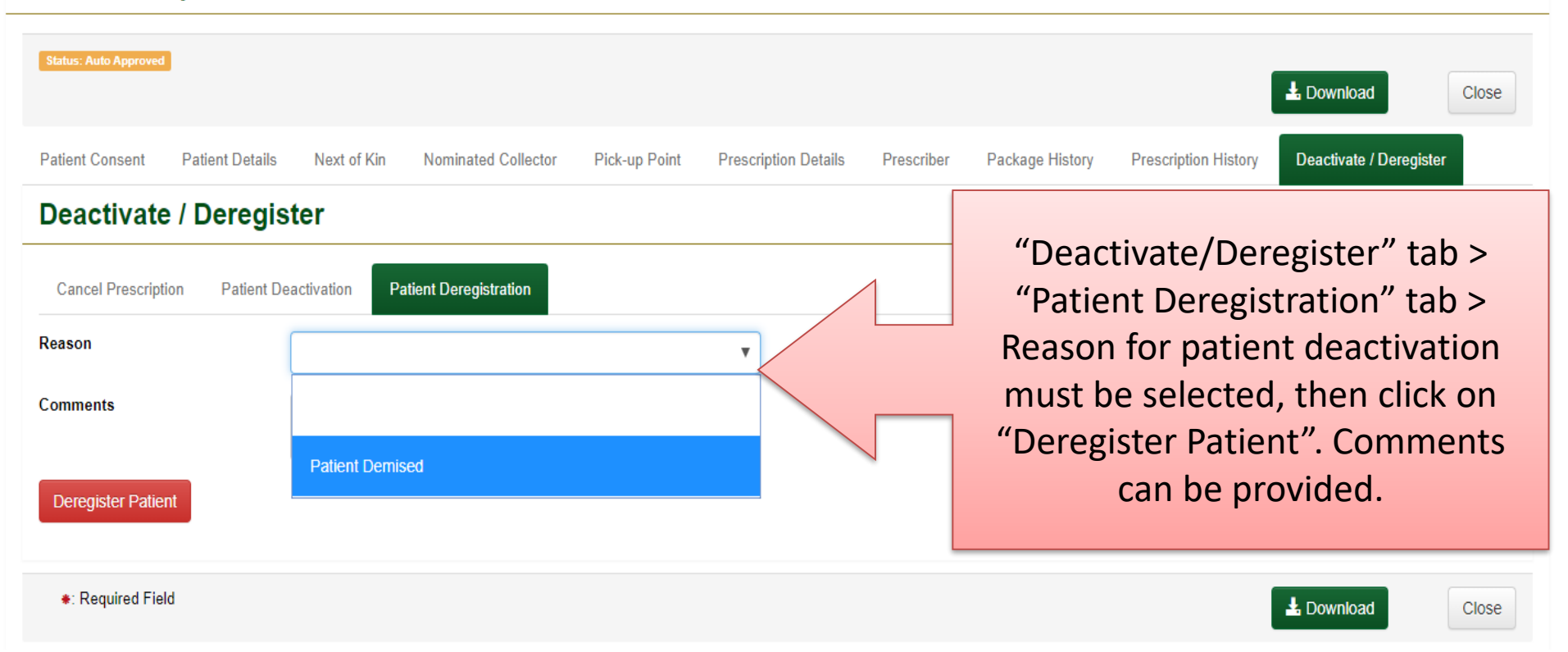

\*If a patient is deregistered in error, please contact the Provincial SyNCH helpdesk for assistance.

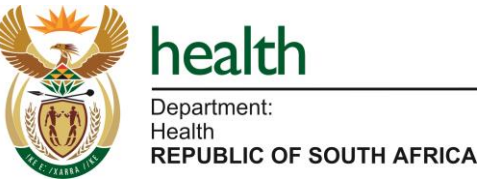

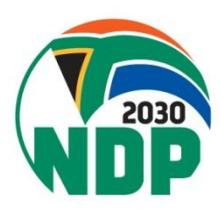